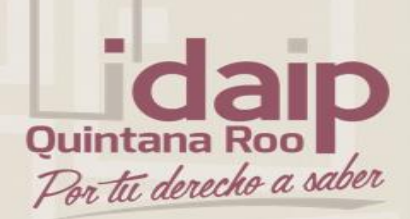

# PLATAFORMA NACIONAL DE TRANSPARENCIA

Sistema de Solicitudes de Información 2.0

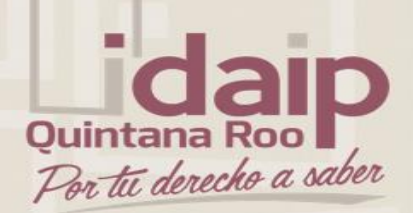

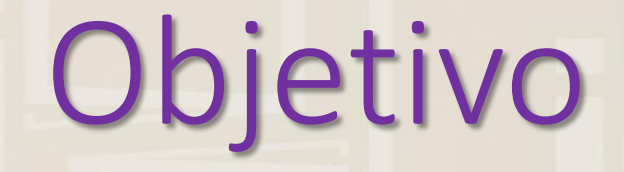

El participante conocerá la operatividad del Sistema de Solicitudes de Información (SISAI 2.0), desde la generación de una solicitud (Solicitante) hasta el seguimiento de la misma (Sujeto Obligado).

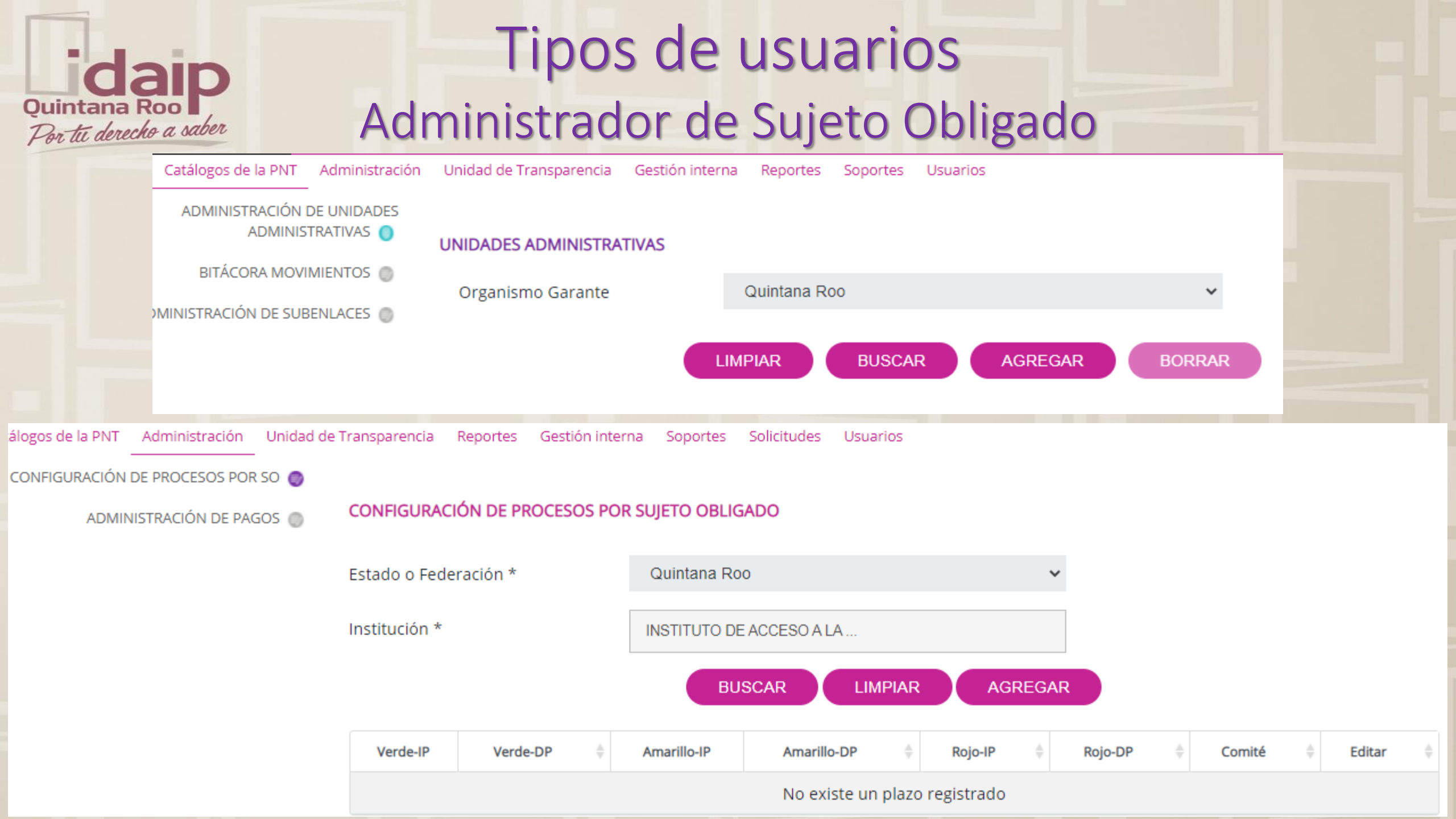

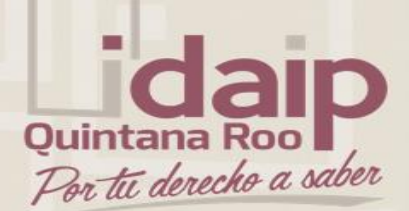

## Tipos de usuarios Administrador de Sujeto Obligado

| gos de la PNT Administración Unidad de          | Transparencia Reportes Gestión inter | na Soportes Solicitudes Usuarios |         |              |  |
|-------------------------------------------------|--------------------------------------|----------------------------------|---------|--------------|--|
| REPORTE SOLICITUDES HISTORICAS 🌍                |                                      |                                  |         |              |  |
| REPORTE SOLICITUDES POR ESTATUS                 | CONSULTA DE SOLICITUDES HISTOR       | RICAS                            |         |              |  |
| REPORTE SOLICITUDES POR PLAZOS DE<br>ATENCIÓN 🔘 | Estado o Federación *                | Quintana Roo                     | *       |              |  |
| Institución                                     |                                      | INSTITUTO DE ACCESO A LA INFOR   |         |              |  |
|                                                 | Tematica                             | Selecciona                       | *       |              |  |
|                                                 | Folio de la Solicitud                |                                  |         |              |  |
|                                                 | Estatus de la Solicitud              | Selecciona                       | *       |              |  |
|                                                 | Semáforo de la Solicitud             | Selecciona                       | ~       |              |  |
|                                                 | Tipo de la Solicitud                 |                                  | ~       |              |  |
|                                                 | Fecha de Solicitud                   | Desde DD/MM/AA                   | Has     | sta DD/MM/AA |  |
|                                                 |                                      | BUSCAR                           | LIMPIAR |              |  |

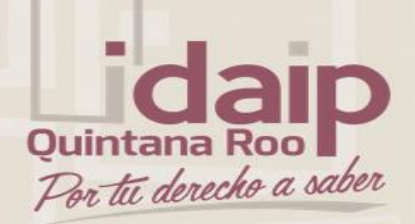

## Tipos de usuarios Administrador de Sujeto Obligado

| ,                               |                           |                                |
|---------------------------------|---------------------------|--------------------------------|
| ELIMINAR ASIGNACIÓN SOLICITUDES | CAMBIAR TIPO DE SOLICITOD |                                |
|                                 | Estado o Federación *     | Quintana Roo 🗸                 |
|                                 | Institución               | INSTITUTO DE ACCESO A LA INFOR |
|                                 | Folio                     |                                |
|                                 |                           | BUSCAR LIMPIAR                 |
|                                 |                           |                                |
|                                 |                           |                                |
|                                 |                           |                                |
|                                 |                           |                                |
|                                 |                           |                                |

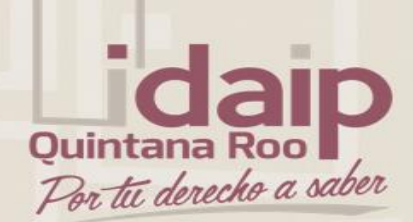

## Tipos de usuarios Administrador de Sujeto Obligado

| la PNT  | Administración | Unidad de Transparencia | Reportes | Gestión interna | Soportes | Solic | itudes Usuarios                                        |
|---------|----------------|-------------------------|----------|-----------------|----------|-------|--------------------------------------------------------|
| USUARIO | s 👛            |                         |          |                 |          |       |                                                        |
| BITÁCOR | a 💼 🛛 ADM      | INISTRACIÓN DE USUAR    | IOS      |                 |          |       |                                                        |
| CONSULT | A <b>Q</b>     |                         |          |                 |          |       |                                                        |
|         | -              | Nombre                  |          |                 |          |       | Primer Apellido                                        |
|         | $\searrow$     | Correo Electrónico      |          |                 |          |       | Confirmar Correo Electrónico                           |
|         | <b>a</b>       | Contraseña              |          |                 |          |       | Confirmar Contraseña                                   |
|         | Orga           | nismo Garante           |          |                 |          |       | Sujeto Obligado                                        |
|         | Quint          | ana Roo                 |          |                 |          |       | INSTITUTO DE ACCESO A LA INFORMACIÓN Y PROTECCIÓN DE 🔻 |
|         | Unida          | ad Administrativa       |          |                 |          |       | Sub Enlace                                             |
|         | Selec          | ciona                   |          |                 |          | •     | •                                                      |
|         | Rol            |                         |          |                 |          |       |                                                        |
|         | Selec          | ciona                   |          |                 |          | •     |                                                        |
|         |                |                         |          |                 | LIMPIAR  |       | AGREGAR                                                |

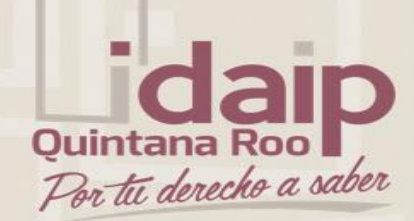

## Tipos de usuarios Usuario Unidad de Transparencia

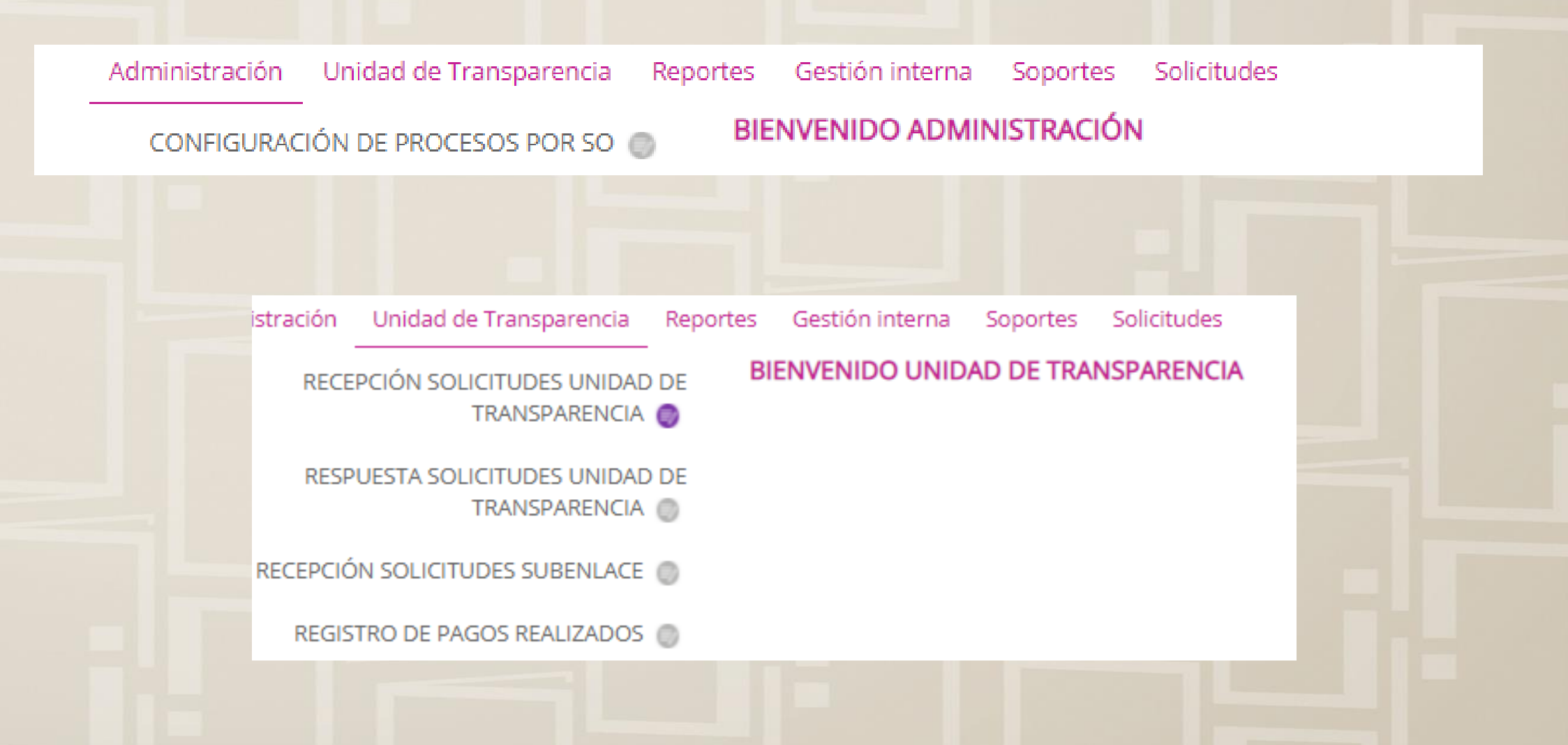

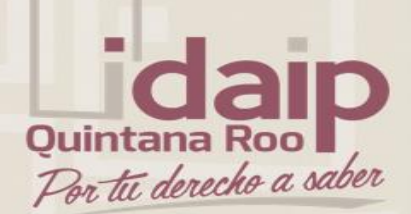

## Tipos de usuarios Usuario Unidad de Transparencia

| s de la PNT | Administración                                 | Unidad de | Transparencia             | Reportes                 | Gestión inter | na Sopor   | tes Solicitudes | Usuarios |         |       |          |  |
|-------------|------------------------------------------------|-----------|---------------------------|--------------------------|---------------|------------|-----------------|----------|---------|-------|----------|--|
| REPORTE SO  | LICITUDES HISTORI                              | CAS 🌍     |                           |                          |               |            |                 |          |         |       |          |  |
| REPORTE SOL | ICITUDES POR ESTA                              | TUS 🔘     | CONSULTA                  | DE SOLICI                | TUDES HISTOR  | RICAS      |                 |          |         |       |          |  |
| REPORTE SC  | EPORTE SOLICITUDES POR PLAZOS DE<br>ATENCIÓN 🌑 |           |                           | deración *               |               | Quintar    | ia Roo          |          | ~       |       |          |  |
|             |                                                |           |                           | Institución              |               |            | TO DE ACCESO A  | LA INFOR |         |       |          |  |
|             |                                                |           | Tematica                  |                          |               | Selecciona |                 |          | ~       |       |          |  |
|             | Folio de la Solicitud                          |           | Solicitud                 |                          |               |            |                 |          |         |       |          |  |
|             |                                                |           | Estatus de la Solicitud   |                          |               | Selec      | ciona           |          | ~       |       |          |  |
|             |                                                |           | Semáforo d                | Semáforo de la Solicitud |               |            | Selecciona 🗸    |          |         |       |          |  |
|             | Tipo de la Solicitud                           |           |                           | Selec                    | ciona         |            | ~               |          |         |       |          |  |
|             |                                                |           | Fecha <mark>d</mark> e So | olicitud                 |               | Desde      | DD/MM/AA        |          |         | Hasta | DD/MM/AA |  |
|             |                                                |           |                           |                          |               |            | BUS             | CAR      | LIMPIAR |       |          |  |

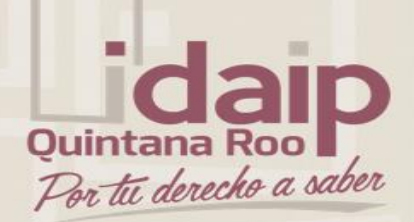

# Tipos de usuarios Usuario Unidad de Transparencia

| ilogos de la PNT                   | Administración                                         | Unidad de Transparencia    | Reportes    | Gestión interna  | Soportes         | Solicitudes | Usuarios |    |
|------------------------------------|--------------------------------------------------------|----------------------------|-------------|------------------|------------------|-------------|----------|----|
| RECEPCIÓN SOL                      | ICITUDES GESTIÓN                                       |                            |             |                  |                  |             |          |    |
| SEGUIMIENTO<br>UNID/<br>REPORTE SC | SOLICITUDES ASI<br>ADES ADMINISTRA<br>DLICITUDES ATENE |                            |             |                  |                  |             |          |    |
| PROMEDIO DE SC<br>MES Y            | DLICITUDES ATENE                                       | DIDAS POR<br>JESTA         |             |                  |                  |             |          |    |
| gos de la PNT Ac                   | dministración Un                                       | dad de Transparencia Repor | tes Gestión | interna Soportes | Solicitudes<br>– | Usuarios    |          | -1 |
| ELIMINAR ASIGNA                    | CIÓN SOLICITUDES                                       | CAMBIAR TIPO DE S          | OLICITUD    |                  |                  |             |          |    |
|                                    |                                                        | Estado o Federació         | n *         | Quintana F       | 200              | ~           |          |    |
| Institución                        |                                                        |                            |             | INSTITUTO        | DE ACCESO A      | LA INFOR    |          |    |
|                                    |                                                        | Folio                      |             |                  |                  |             |          |    |
|                                    |                                                        |                            |             |                  | BUS              | SCAR        | LIMPIAR  |    |

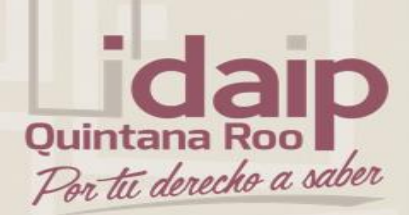

## Tipos de usuarios Usuario del Comité de Transparencia

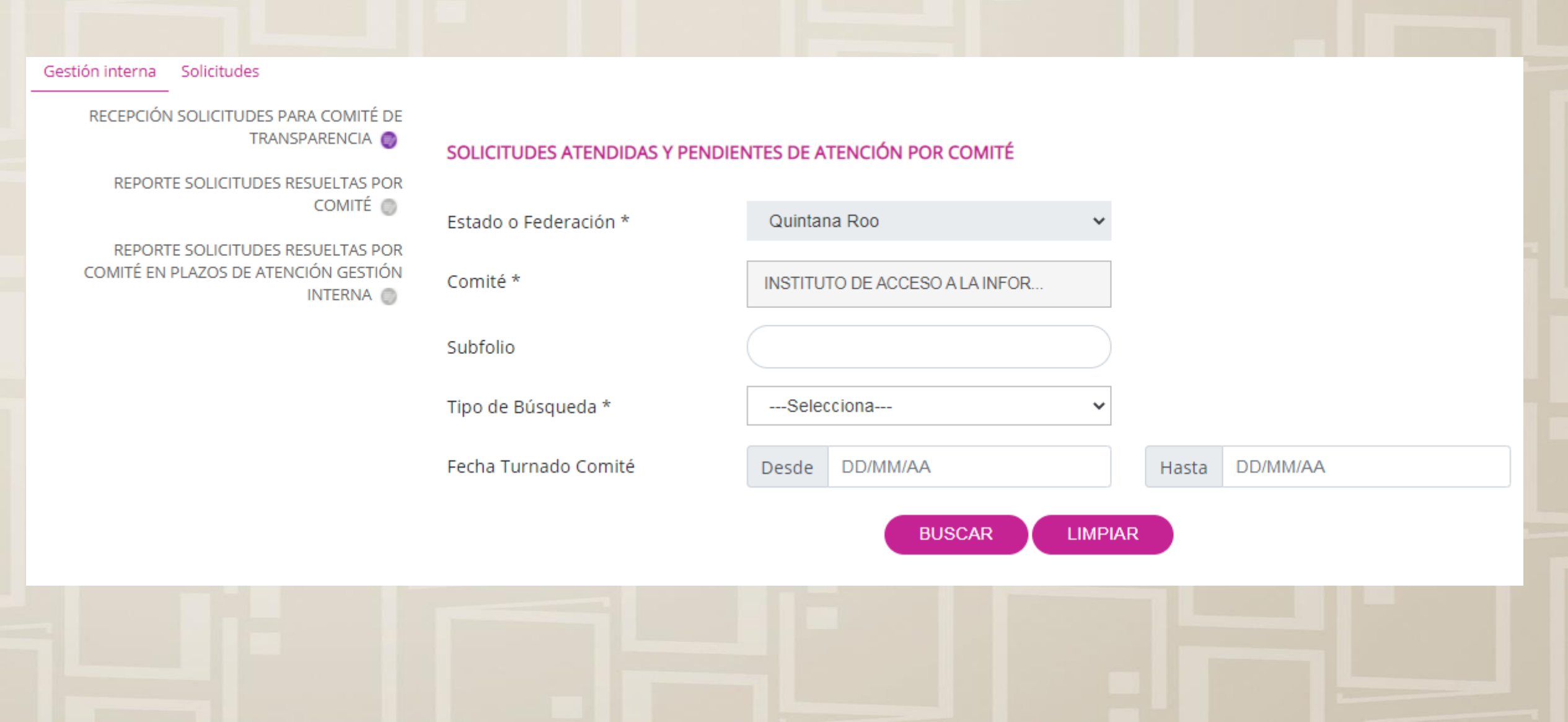

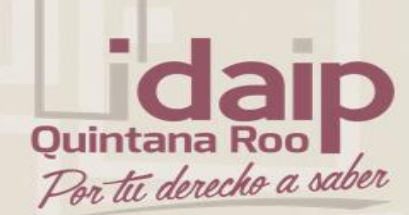

## Tipos de usuarios Usuario de Unidad Administrativa

tes Gestión interna Solicitudes

#### RESPUESTA SOLICITUDES ASIGNADAS POR UNIDAD DE TRANSPARENCIA 🌍

#### SOLICITUDES PENDIENTES DE RESPUESTA

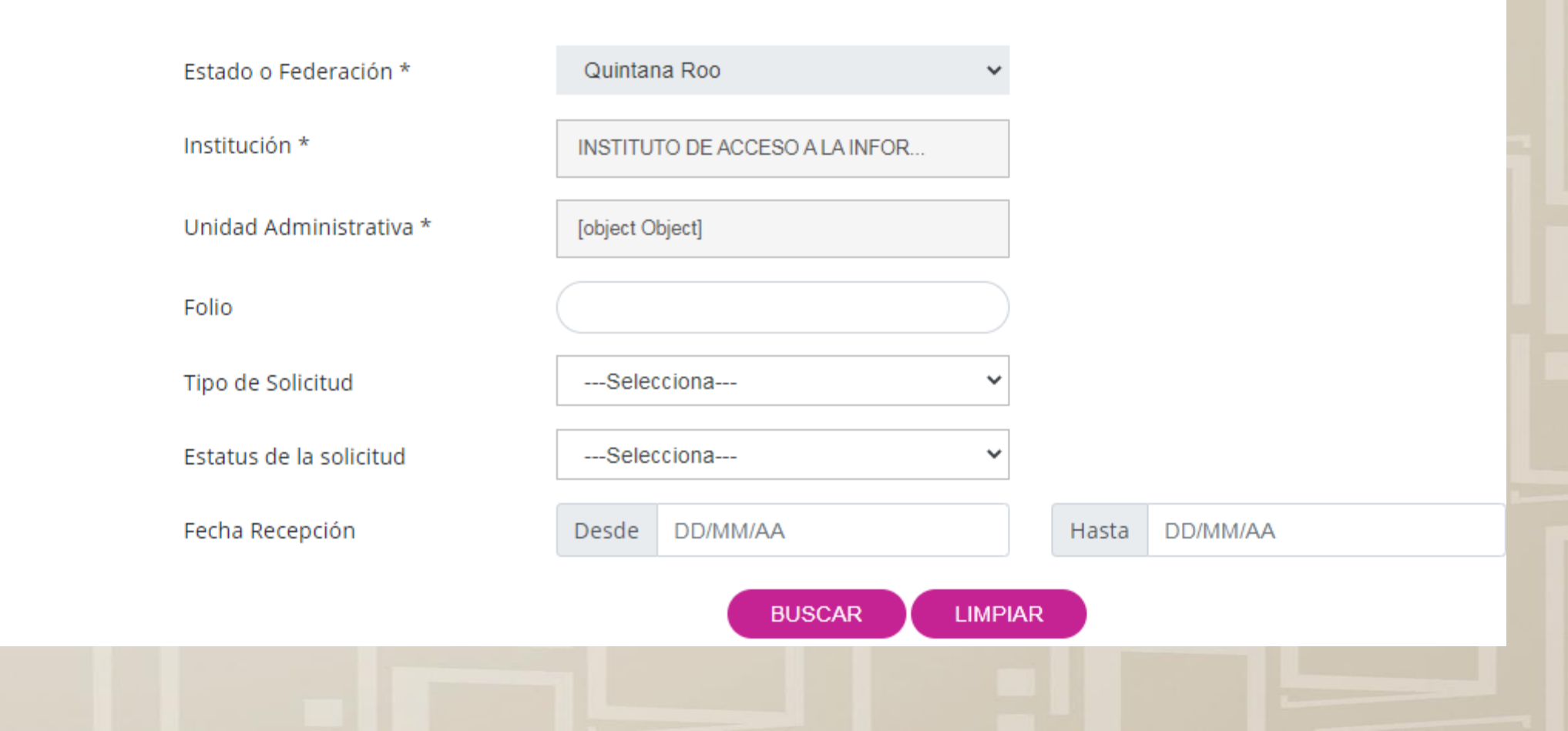

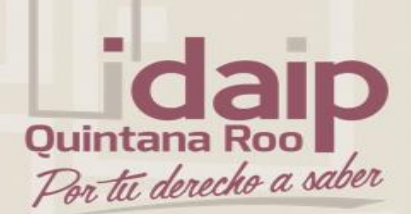

## Tipos de usuarios Usuario de Unidad Administrativa

| gos de la PNT Administración Unidad          | d de Transparencia Reportes Gestión inter | na Soportes Solicitudes Usuarios |         |       |          |  |
|----------------------------------------------|-------------------------------------------|----------------------------------|---------|-------|----------|--|
| REPORTE SOLICITUDES HISTORICAS               |                                           |                                  |         |       |          |  |
| REPORTE SOLICITUDES POR ESTATUS              | CONSULTA DE SOLICITUDES HISTOR            | RICAS                            |         |       |          |  |
| REPORTE SOLICITUDES POR PLAZOS D<br>ATENCIÓN | E<br>Estado o Federación *                | Quintana Roo                     | *       |       |          |  |
|                                              | Institución                               | INSTITUTO DE ACCESO A LA INFOR   |         |       |          |  |
|                                              | Tematica                                  | Selecciona                       | ~       |       |          |  |
|                                              | Folio de la Solicitud                     |                                  |         |       |          |  |
|                                              | Estatus de la Solicitud                   | Selecciona                       |         |       |          |  |
|                                              | Semáforo de la Solicitud                  | Selecciona                       | ~       |       |          |  |
|                                              | Tipo de la Solicitud                      | Selecciona                       | *       |       |          |  |
|                                              | Fecha de Solicitud                        | Desde DD/MM/AA                   |         | Hasta | DD/MM/AA |  |
|                                              |                                           | BUSCAR                           | LIMPIAR |       |          |  |

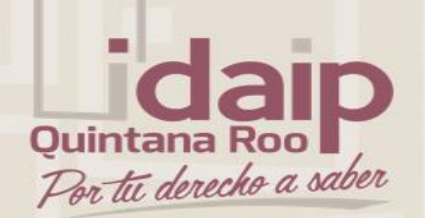

# Módulo de Solicitante

Módulo de acceso ciudadano del cual se puede hacer uso para ejercer su derecho de acceso a la información, y del que se desprende la posibilidad de realizar solicitudes de acceso y datos personales.

Este módulo tiene la facultad de poder revisar en tiempo real el detalle y el seguimiento de las solicitudes que haya realizado a sujetos obligados, de igual manera obtener de primera mano los acuses y archivos adjuntos de respuesta.

Se puede realizar la actualización del perfil y la vinculación con sus usuarios de los sistemas INFOMEX para tener centralizada toda la información con una sola cuenta de la Plataforma Nacional de Transparencia.

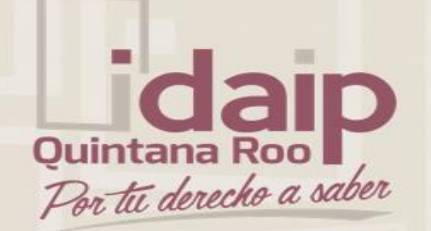

# Módulo de Solicitante Configuración del Perfil

Módulo del ciudadano o solicitante en el cual puede dar de alta o editar sus datos en la Plataforma Nacional de Transparencia. Datos como el correo y el teléfono celular son importantes debido a que, si la configuración del organismo garante permite el envío de mensajes SMS o vía WhatsApp, son a estos datos del perfil que otorga el propio solicitante.

Un apartado importante es la vinculación de usuarios el cual permite tener en un solo tablero de control que es el historial de solicitudes, todas las solicitudes que haya realizado a cualquier INFOMEX de cualquier Estado.

Cuenta también con la funcionalidad de eliminar cuenta de usuario.

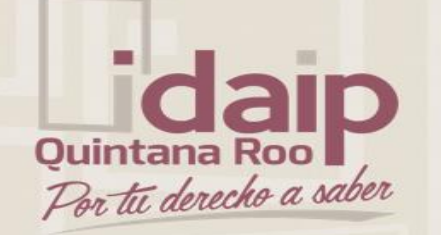

|              |                        |                 |                |                 |            | BIENVENIDO         | *        |                    |         |            |                |  |
|--------------|------------------------|-----------------|----------------|-----------------|------------|--------------------|----------|--------------------|---------|------------|----------------|--|
| Solicitudes  | Unidad de Transparenci | a Administracio | ón Reportes    | Gestión Interna | Soportes   | Federado Catalogos | Bitacora | medios-impugnacion | Monitor | sisai_test | modulousuarios |  |
| administraci | -<br>ión-avisos        |                 |                |                 |            |                    |          |                    |         |            |                |  |
|              | CONFIGURACIÓN          | PERFIL 🕴        |                |                 |            |                    |          |                    |         |            |                |  |
| S            | OLICITUD ACCESO INFORM | Mación 🌍        | CONFIGURAC     | CIÓN DE PERFIL  | DE USUARI  | 0                  |          |                    |         |            |                |  |
|              | SOLICITUD DATOS PERS   | ONALES 🔘        | Tipo de perso  | ona             |            |                    |          | -                  |         |            |                |  |
|              | MI HIS                 | STORIAL @       | Física         |                 |            |                    |          | O Moral            |         |            |                |  |
|              |                        |                 | Nombre(s)      |                 |            |                    |          |                    |         |            |                |  |
|              |                        |                 | Francisco      |                 |            |                    |          |                    |         |            |                |  |
|              |                        |                 | Primer Apellio | ob              |            |                    |          | Segundo Apellido   |         |            |                |  |
|              |                        |                 | Perez          |                 |            |                    |          | Gonzalez           |         |            |                |  |
|              |                        |                 | Colonia        |                 |            |                    |          | Código Postal      |         |            |                |  |
|              |                        |                 | Anáhuac I S    | Sección         |            |                    | ~        | 11320              |         | Q          |                |  |
|              |                        |                 | Calle          |                 |            |                    |          | Número Exterior    |         | Núme       | ro Interior    |  |
|              |                        |                 | lago chapala   | 1               |            |                    |          | 26                 |         | 604        |                |  |
|              |                        |                 | Teléfono móvi  | I               |            |                    |          |                    |         |            |                |  |
|              |                        |                 | 552-566-374    | 7               |            |                    |          |                    |         |            |                |  |
|              |                        |                 | Correo electró | nico            |            |                    |          |                    |         |            |                |  |
|              |                        |                 | admingralsisa  | ai@inai.org.mx  |            |                    |          |                    |         |            |                |  |
|              |                        |                 | Nacionalidad   |                 |            |                    |          |                    |         |            |                |  |
|              |                        |                 | mexicano       |                 |            |                    |          |                    |         |            |                |  |
|              |                        |                 | Sexo           |                 |            |                    |          |                    |         |            |                |  |
|              |                        |                 | 🔿 Mujer        |                 | $\bigcirc$ | Hombre             |          |                    |         |            |                |  |
|              |                        |                 | Año de nacimi  | ento            |            |                    |          |                    |         |            |                |  |
|              |                        |                 | 1980           |                 |            |                    |          |                    |         |            |                |  |
|              |                        |                 | Cambiar co     | ntraseña 📀      |            |                    |          |                    |         |            |                |  |

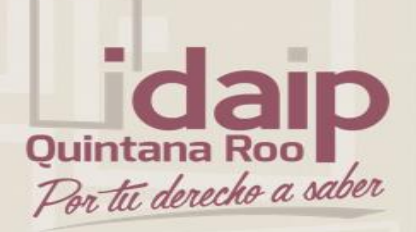

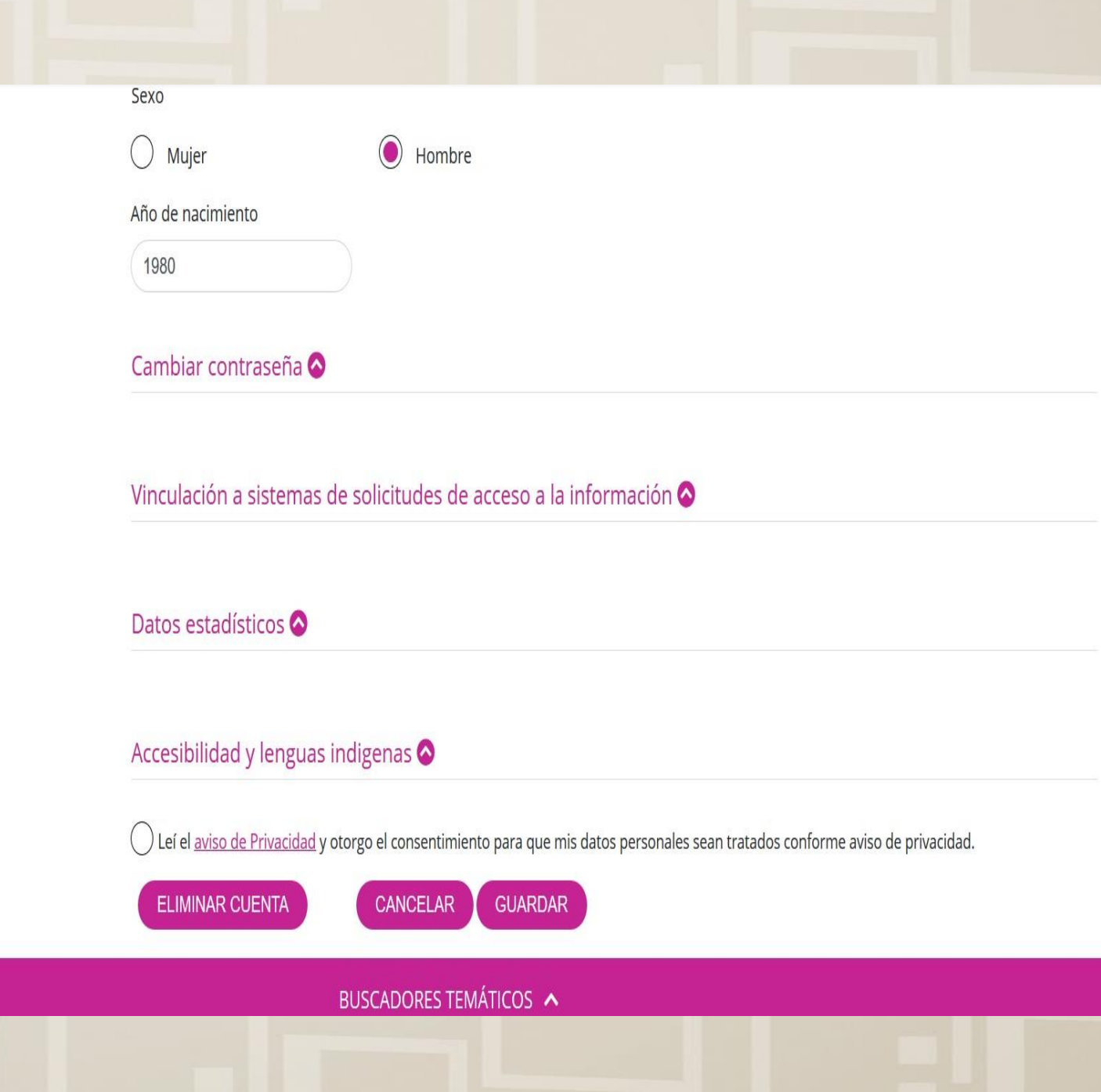

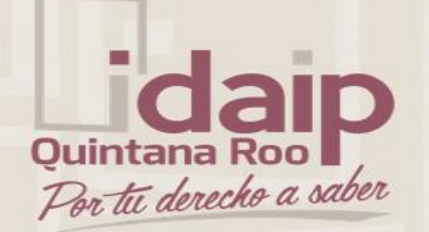

# Módulo de Solicitante Mi Historial

En este apartado se encuentra el tablero de control a nivel solicitante, el cual consta de la visualización a partir de filtros estratégicos para buscar un folio o folios específicos. Al realizar la búsqueda de primera instancia presenta la semaforización de la solicitud, las fechas de recepción y limite de respuesta, así como una botonera inteligente para realizar acciones que requieran la participación del ciudadano o solicitante.

Se puede ver el detalle de la solicitud, descargar acuses, archivos de respuesta, recibos de pagos, ver un seguimiento muy intuitivo de la solicitud para que revise los pasos recorridos por la misma.

| daip               | BIENVENIDO V                                      |                                            |                                                                            |     |  |  |  |  |
|--------------------|---------------------------------------------------|--------------------------------------------|----------------------------------------------------------------------------|-----|--|--|--|--|
| tí derecho a saber | Solicitudes Unidad de Transparencia Administra    | ción Reportes Gestión Interna Soportes Feo | erado Catalogos Bitacora medios-impugnacion Monitor sisai_test modulousuar | ios |  |  |  |  |
|                    | administración-avisos                             |                                            |                                                                            |     |  |  |  |  |
|                    | CONFIGURACIÓN PERFIL 🕑                            |                                            |                                                                            |     |  |  |  |  |
|                    | SOLICITUD ACCESO INFORMACIÓN 🌍                    | MIS SOLICITUDES MIS QUEJAS                 |                                                                            |     |  |  |  |  |
|                    | SOLICITUD DATOS PERSONALES                        | Estado o Federación *                      | Federación ~                                                               |     |  |  |  |  |
|                    | MI HISTORIAL 🕘                                    | Institución                                | 0 Sujeto Obligado de Prueba                                                |     |  |  |  |  |
|                    |                                                   | Tipo de Solicitud                          | Selecciona                                                                 |     |  |  |  |  |
|                    |                                                   | Folio                                      | 000002114183320                                                            |     |  |  |  |  |
|                    |                                                   | Fecha                                      | Desde DD/MM/AA Hasta DD/MM/AA                                              |     |  |  |  |  |
|                    |                                                   |                                            | BUSCAR LIMPIAR                                                             |     |  |  |  |  |
|                    | 🔵 En tiempo 🛑 En alerta 🛑 Fuera de tiempo 🌑 Desec | nada                                       | Acceso a la información O Datos Personales                                 |     |  |  |  |  |
|                    |                                                   |                                            | Buscar                                                                     |     |  |  |  |  |

| Duintana Roo<br>Por tu derecho a saber | MI HISTORIAL<br>Institución<br>Tipo de Solicitud<br>Folio<br>Fecha                                                                                                    | 0 Sujeto Obligado de Prueba ×  Selecciona ×   000002114183320 ×   Desde DD/MM/AA Hasta DD/MM/AA   BUSCAR LIMPIAR                                                                                                   |  |  |  |  |
|----------------------------------------|----------------------------------------------------------------------------------------------------|----------------------------------------------------------------------------------------------------|--|--|--|--|
|                                        | 🔵 En tiempo 🛑 En alerta 🛑 Fuera de tiempo 🌑 Desechada                                                                                                    | Acceso a la información Statos Personales           Buscar                                                                                                    |  |  |  |  |
|                                        | — Tipo Folio   Folio  Estatus  Estado o Federación  Institución                                                                                                    | <ul> <li>Fecha de recepción</li> <li>Fecha límite de entrega</li> <li>Última actividad</li> <li>Movimientos disponibles</li> </ul>                                                                                 |  |  |  |  |
|                                        | <ul> <li>En</li> <li>Federación</li> <li>0 Sujeto Obligado de</li> <li>proceso</li> <li>Prueba</li> </ul>                                                                                                    | 28/10/2020 25/11/2020 Registro de la -<br>Solicitud -                                                                                                    |  |  |  |  |
|                                        | 🛑 En tiempo 🛑 En alerta 🛑 Fuera de tiempo 🜑 Desechada                                                                                                    | Acceso a la información O Datos Personales           Buscar                                                                                                    |  |  |  |  |
|                                        | - Tipo Folio 💠 Estatus 💠 Estado o Federación 💠 Institución 💠                                                                                                    | Fecha de recepción 🛊 Fecha límite de entrega 🍦 Última actividad 🍦 Movimientos disponibles                                                                                                    |  |  |  |  |
|                                        | <ul> <li>En</li> <li>O00002114183320</li> <li>proceso</li> <li>O Sujeto Obligado</li> <li>de Prueba</li> </ul>                                                                                                    | 28/10/202025/11/2020Registro de la<br>Solicitud                                                                                                    |  |  |  |  |
|                                        | Tipo de Solicitud: Información pública<br>Institución: 0 Sujeto Obligado de Prueba<br>Estado o Federación: Federación<br>No. de folio: 000002114183320<br>Forma para recibir respuesta: Electrónico a través del sistema de solicitudes de<br>acceso a la información de la PNT<br>Otro Medio de Entrega: | Fecha de recepción: 28/10/2020<br>Fecha límite de entrega: 25/11/2020<br>Recepción de la solicitud: Electrónico a través del sistema de solicitudes de acceso a<br>la información de la PNT<br>Estatus: En proceso |  |  |  |  |

#### Detalle de la solicitud:

Solicito información sobre total de gastos realizados en material para protección del personal medico en todo el país con desglose.

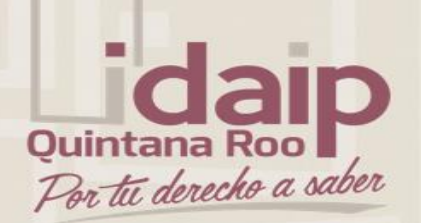

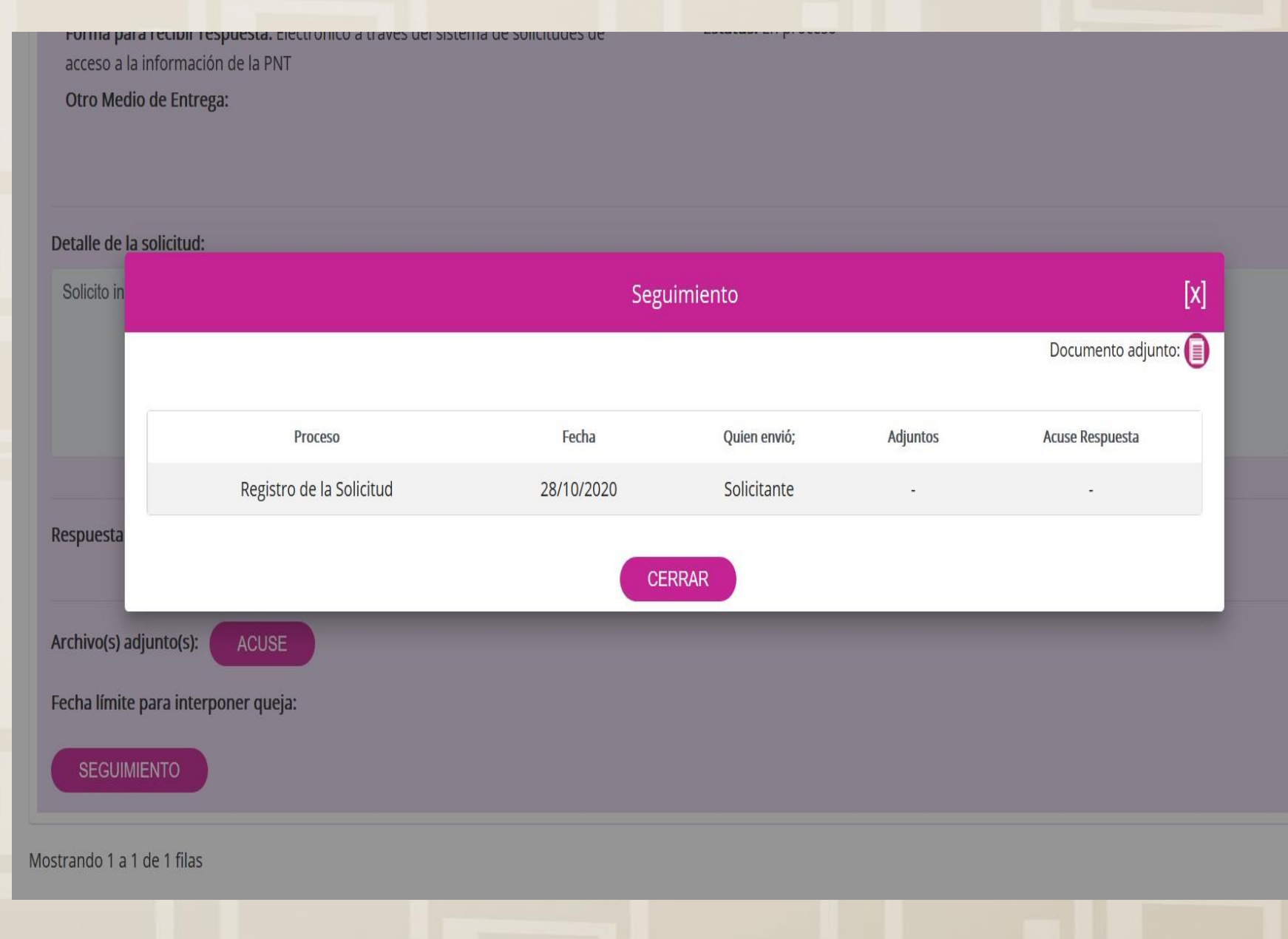

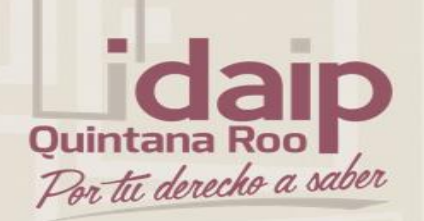

Módulo de Solicitante Registro de Solicitud de Acceso a la Información Pública

Formulario para registrar una solicitud de información pública.

El solicitante ya cuenta con muchas mejoras en este formulario en cuando a experiencia de usuarios y usabilidad de la plataforma, como son los autocompletes, las descripciones ciudadanas el auto llenado de la información que colocó en su perfil, etc.

El ciudadano puede realizar solicitudes múltiples a máximo 33 sujetos obligados

|                        | Ne contraction of the second second s |                                                                                                    | BIENVENIDO 🗸                  |                          |                              |
|------------------------|----------------------------------------------------------------------------------------------------|----------------------------------------------------------------------------------------------------|-------------------------------|--------------------------|------------------------------|
| daip                   | Solicitudes Unidad de Transparencia Administra                                                                                                    | ación Reportes Gestión Interna Soportes                                                                                                    | Federado Catalogos Bitacora   | medios-impugnacion Monit | or sisai_test modulousuarios |
| Ouintana Roo           | administración-avisos                                                                                                    |                                                                                                    |                               |                          |                              |
| Por tu derecho a saber | SOLICITUD ACCESO INFORMACIÓN 🥏<br>SOLICITUD DATOS PERSONALES 💿<br>MI HISTORIAL 🌚                                                                                                    | SOLICITUD DE ACCESO A LA INFORMACIÓ<br>Los campos marcados con [*] son obligato<br>Datos del solicitante<br>Tipo de persona *<br>Física<br>Nombre(s) o pseudónimo | ÓN PÚBLICA<br>orios           |                          |                              |
|                        |                                                                                                    | Francisco                                                                                                    |                               |                          |                              |
|                        |                                                                                                    | Primer Apellido                                                                                                    |                               | Segundo Apellido         |                              |
|                        | In<br>(<br>(<br>Su<br>D                                                                                                    | stituciones seleccionadas                                                                                                    | del país ante la pandemia.    |                          |                              |
|                        | ( -<br>D                                                                                                    | lasta 3929 caracteres)<br><b>atos que faciliten la búsqueda y eventual l</b><br>Opcional                                                                          | ocalización de la informaciór | 1                        |                              |
|                        |                                                                                                    |                                                                                                    |                               |                          |                              |

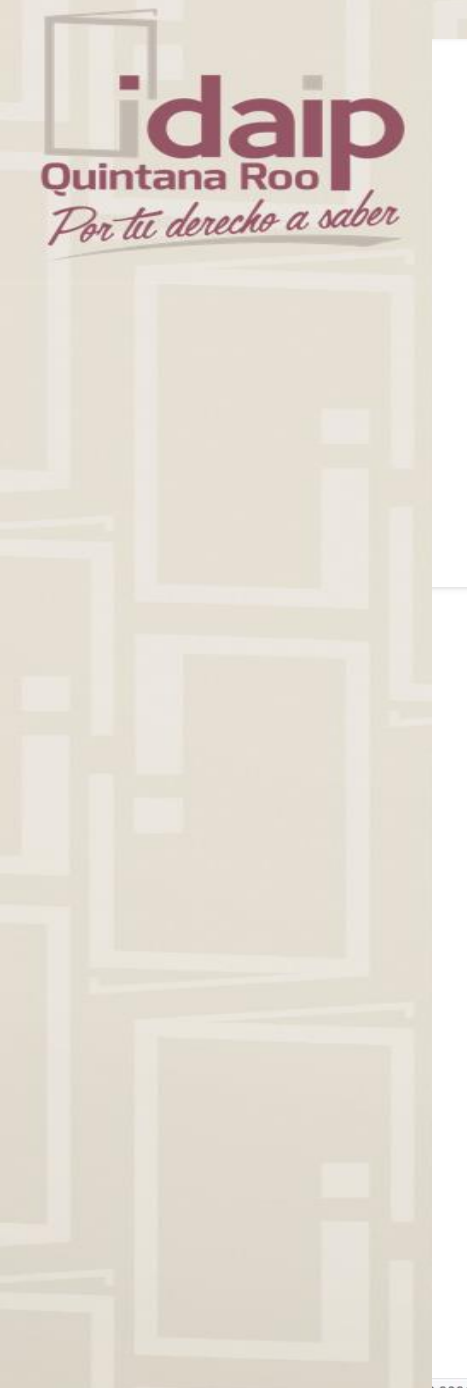

Opcional

(Hasta 4000 caracteres)

#### Adjuntar archivo

#### Seleccionar archivo

Adjuntar archivo Formatos PDF /DOC /DOCX /XLS /XLSX /ZIP. Peso máximo 20 MB

#### Medio para recibir notificaciones \*

Acudir a la Unidad de Transparencia u oficina habilitada más cercana a tu domicilio

Estrados de la unidad de Transparencia

O Domicilio

Acudir a la Unidad de Transparencia

#### Formato para recibir la información solicitada \*

|   | CO | nia | Si | m | h   | - |
|---|----|-----|----|---|-----|---|
| > | co | pia | 2  |   | 0.0 | - |

🔵 Copia certificada

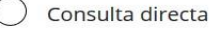

Cualquier otro medio incluido los electrónicos

Solicitud para exentar pago por reproducción y/o envío por circunstancias socioeconómicas

En caso de considerar que no estás en posibilidades de cubrir los costos de reproducción y/o envío indica tus razones para que sean valoradas por la unidad de transparencia.

(Hasta 4000 caracteres)

#### Datos Estadísticos 🛇

#### Accesibilidad y lenguas indigenas 🛇

Leí el aviso de privacidad y otorgo el consentimiento para que mis datos personales sean tratados conforme al aviso de privacidad.

ENVIAR

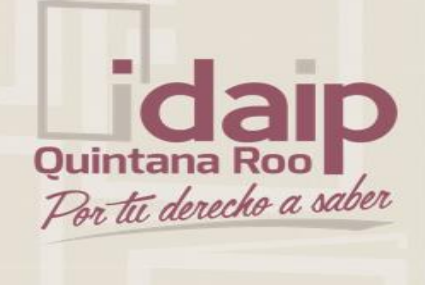

#### Formato para recibir la información solicitada \*

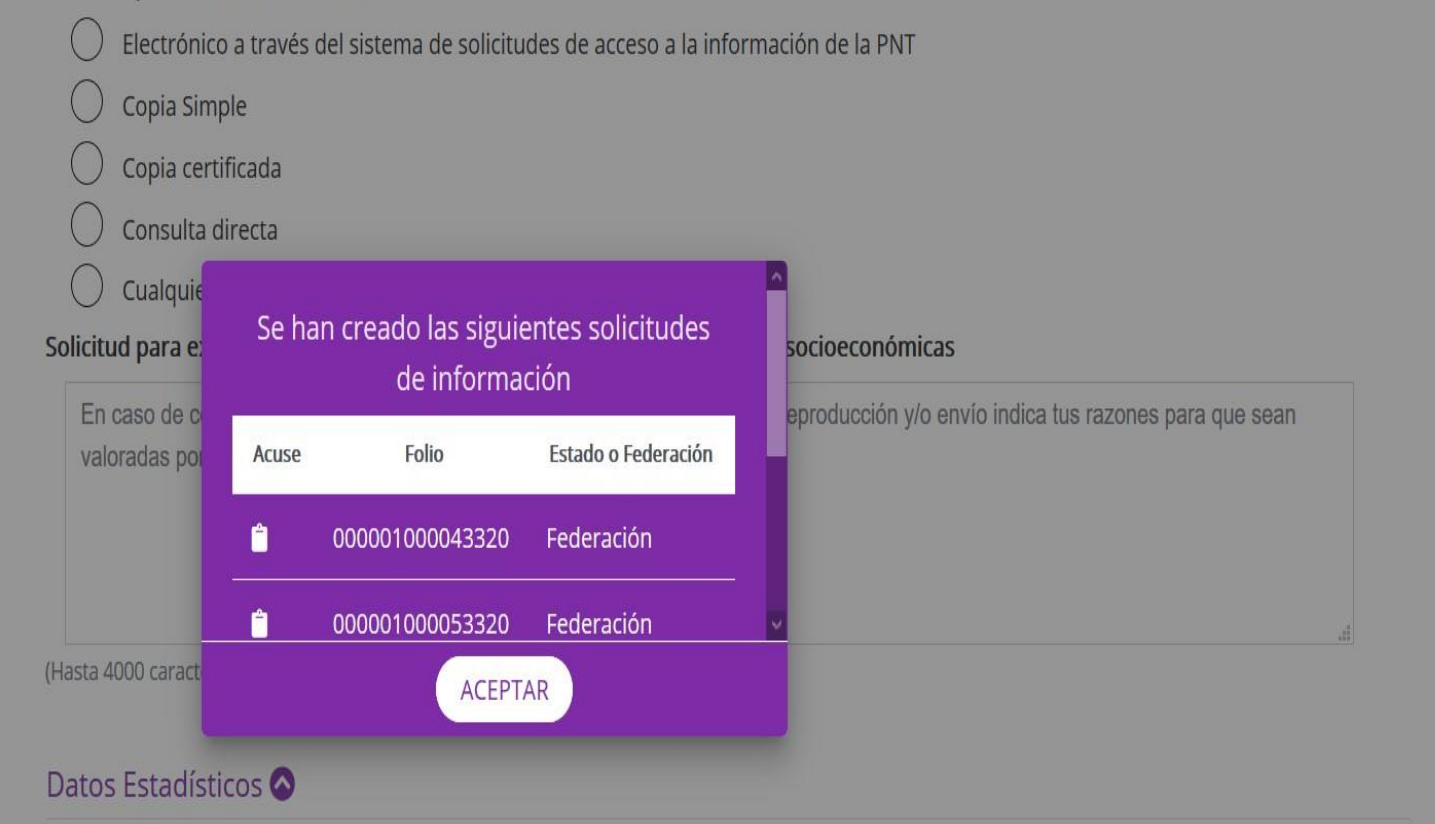

#### Accesibilidad y lenguas indigenas 🛇

Leí el aviso de privacidad y otorgo el consentimiento para que mis datos personales sean tratados conforme al aviso de privacidad.

INVIAR

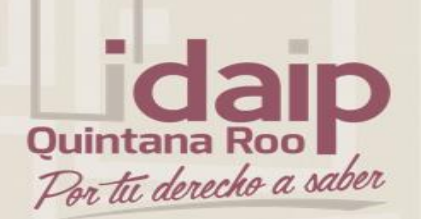

Módulo de Solicitante Registro de Solicitud de Datos Personales

Formulario para registrar una solicitud de datos personales (ARCOP)

El solicitante ya cuenta con muchas mejoras en este formulario en cuando a experiencia de usuarios y usabilidad de la plataforma, como son los autocompletes, las descripciones ciudadanas el auto llenado de la información que colocó en su perfil, etc.

El sistema está preparado para que el solicitante puede realizar solicitudes de portabilidad a los sujetos obligados, cuya administración del organismo garante así lo permita.

|                        | 12 cm                                                                                              |                                                                                                    | BIENVENIDO 🗸                              |                                                      |
|------------------------|----------------------------------------------------------------------------------------------------|----------------------------------------------------------------------------------------------------|-------------------------------------------|------------------------------------------------------|
| daip                   | Solicitudes Unidad de Transparencia Administra<br>administración-avisos                            | ación Reportes Gestión Interna Sopor                                                                                                    | tes Federado Catalogos Bitacora           | medios-impugnacion Monitor sisai_test modulousuarios |
| Por tu derecho a saber | CONFIGURACIÓN PERFIL<br>SOLICITUD ACCESO INFORMACIÓN<br>SOLICITUD DATOS PERSONALES<br>MI HISTORIAL | SOLICITUD DE PROTECCIÓN DE DATO<br>Los campos marcados con [*] son ob<br>¿Quién presenta la solicitud?*<br>Titular<br>Primer Apellido<br>Perez<br>Tipo de derecho* | os personales (ARCOP)<br>oligatorios      | Segundo Apellido<br>Gonzalez                         |
|                        |                                                                                                    | Acceso<br>Denominación de la institución                                                                                                    | a la que solicitas informaciór            | *                                                    |
|                        |                                                                                                    | Estado o Federación<br>Institución                                                                                                    | Federación<br>0 Sujeto Obligado de Prueba | ×                                                    |
|                        |                                                                                                    | Solicitud de Datos Personales<br>Detalle de la solicitud*                                                                                                    |                                           |                                                      |
|                        |                                                                                                    | Quiero saber que instituciones pub                                                                                                    | olicas cuentan con mis datos person       | ales y con cuales datos cuentan.                     |
|                        |                                                                                                    | (Hasta 3899 caracteres)<br>Datos que faciliten la búsqueda y eve                                                                                                   | entual localización de la informacio      | ón                                                   |
|                        | '9:8081/aroup/auest/sisai solicitudes#                                                             | Opcional                                                                                                    |                                           |                                                      |
|                        |                                                                                                    |                                                                                                    |                                           |                                                      |

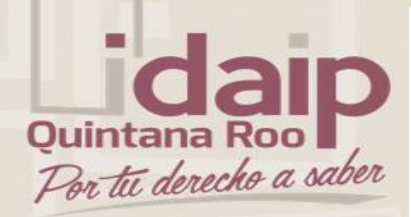

#### Solicitud de Datos Personales

#### Detalle de la solicitud\*

Quiero saber que instituciones publicas cuentan con mis datos personales y con cuales datos cuentan.

(Hasta 3899 caracteres)

Datos que faciliten la búsqueda y eventual localización de la información

Opcional

#### Adjuntar archivo \*

testAltaSolicitud.pdf

🔗 Adjuntar archivo 🗱 Formatos PDF / DOC / DOCX / XLS / XLSX / ZIP. Peso máximo 20 MB

#### Indica si los datos corresponden a una persona

Titular

#### ) Menor de edad

Persona en estado de interdicción o incapacidad

Persona fallecida

#### Medio para recibir notificaciones \*

- Sistema de solicitudes de la Plataforma Nacional de Transparencia
- ) Acudir a la Unidad de Transparencia u oficina habilitada más cercana a tu domicilio
- Estrados de la unidad de Transparencia
- Correo electrónico

admingralsisai@inai.org.mx

) Domicilio

Formato para recibir la información solicitada

En caso de ser procedente, elige la modalidad en la cual prefieres te sean entregados tus datos\*

) Copia Simple

| Duintana Roo<br>Por tu derecho a saber | En caso de ser procedente, elige la modalidad en la cual prefieres te sean entregados tus datos* Copia Simple Copia Certificada Correo electrónico Cualquier otro medio incluido los electrónicos Cualquier otro medio incluido los electrónicos Consulta directa en la Unidad de Transparencia Solicitud para exentar pago por reproducción y/o envío por circunstancias socioeconómicas En caso de considerar que no estás en posibilidades de cubrir los costos de reproducción y/o envío indica tus razones para que sean valoradas por la unidad de transparencia. |
|----------------------------------------|----------------------------------------------------------------------------------------------------|
|                                        | (Hasta 4000 caracteres)                                                                                                    |
|                                        | Accesibilidad y lenguas indigenas 🛇                                                                                                    |
|                                        | Datos Estadísticos 🛇                                                                                                    |
|                                        | Leí el Aviso de privacidad y otorgo el consentimiento para que mis datos personales sean tratados conforme al aviso de privacidad.                                                                                                    |
|                                        |                                                                                                    |
|                                        | <ul> <li>Copia Certificada</li> <li>Correo electrónico</li> <li>Cualquier otro medio incluido los electrónicos</li> <li>Consulta directa en la Unidad de Transparencia</li> </ul> Solicitud para exentar pago por reproducción y/o envío por circunstancias socioeconómicas                                                                                                    |
|                                        | En caso de c       valoradas po       Se han creado las siguientes solicitudes       reproducción y/o envio indica tus razones para que sean         valoradas po       Se han creado las siguientes solicitudes       de información         Acuse       Folio       Estado o Federación                                                                                                    |
|                                        | (Hasta 4000 can û 000003114183320 Federación                                                                                                    |
|                                        | Accesibilidad ACEPTAR                                                                                                    |
|                                        | Datos Estadísticos 🛇                                                                                                    |
|                                        | Leí el <u>Aviso de privacidad</u> y otorgo el consentimiento para que mis datos personales sean tratados conforme al aviso de privacidad.                                                                                                    |
|                                        | BUSCADORES TEMÁTICOS 🔨                                                                                                    |
|                                        |                                                                                                    |

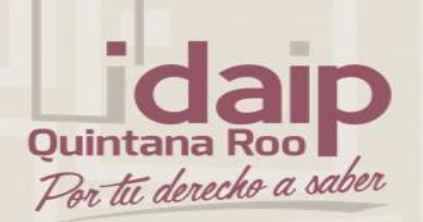

Módulo de la Unidad de Transparencia

Módulo encargado de la recepción, turnado, respuesta y seguimiento de las solicitudes realizadas por el solicitante desde la Plataforma Nacional de Transparencia y es operado por la unidad de transparencia del sujeto obligado.

Este módulo contiene el detalle integral de las solicitudes realizadas al sujeto obligado para un mejor control interno y así mismo el motor de respuestas dinámicas por tipo de respuesta otorgada al solicitante.

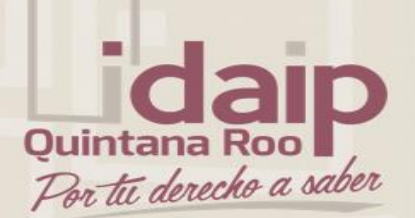

Módulo de la Unidad de Transparencia

|                     |                  |                               | M        |                      |  |
|---------------------|------------------|-------------------------------|----------|----------------------|--|
|                     | Inic             | iar sesión con redes sociales |          |                      |  |
|                     | f Facebook 🛛 🕃 G | Google                        |          |                      |  |
|                     |                  | Correo registrado             |          |                      |  |
|                     |                  | Contraseña                    |          |                      |  |
|                     |                  | Acceder                       |          | Toda la plataforma 👻 |  |
| <                   |                  |                               |          |                      |  |
|                     | + Crear cue      | enta 🕜 He olvidado mi contr   | aseña    |                      |  |
|                     |                  |                               |          |                      |  |
| DIRECTORIO          | SUELDOS          | SERVICIOS                     | TRÁMITES | CONTRATOS            |  |
| ∰± GLOSARIO 🤅 TELIN |                  |                               |          |                      |  |
|                     |                  |                               |          |                      |  |

Ingresar con el usuario de la Unidad de Transparencia.

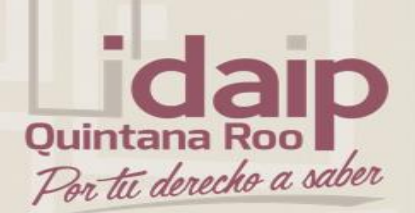

Módulo de la Unidad de Transparencia

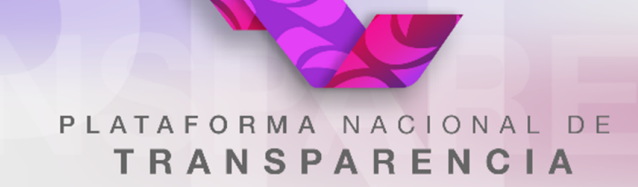

En el menú, ir al apartado de Unidad de Transparencia.

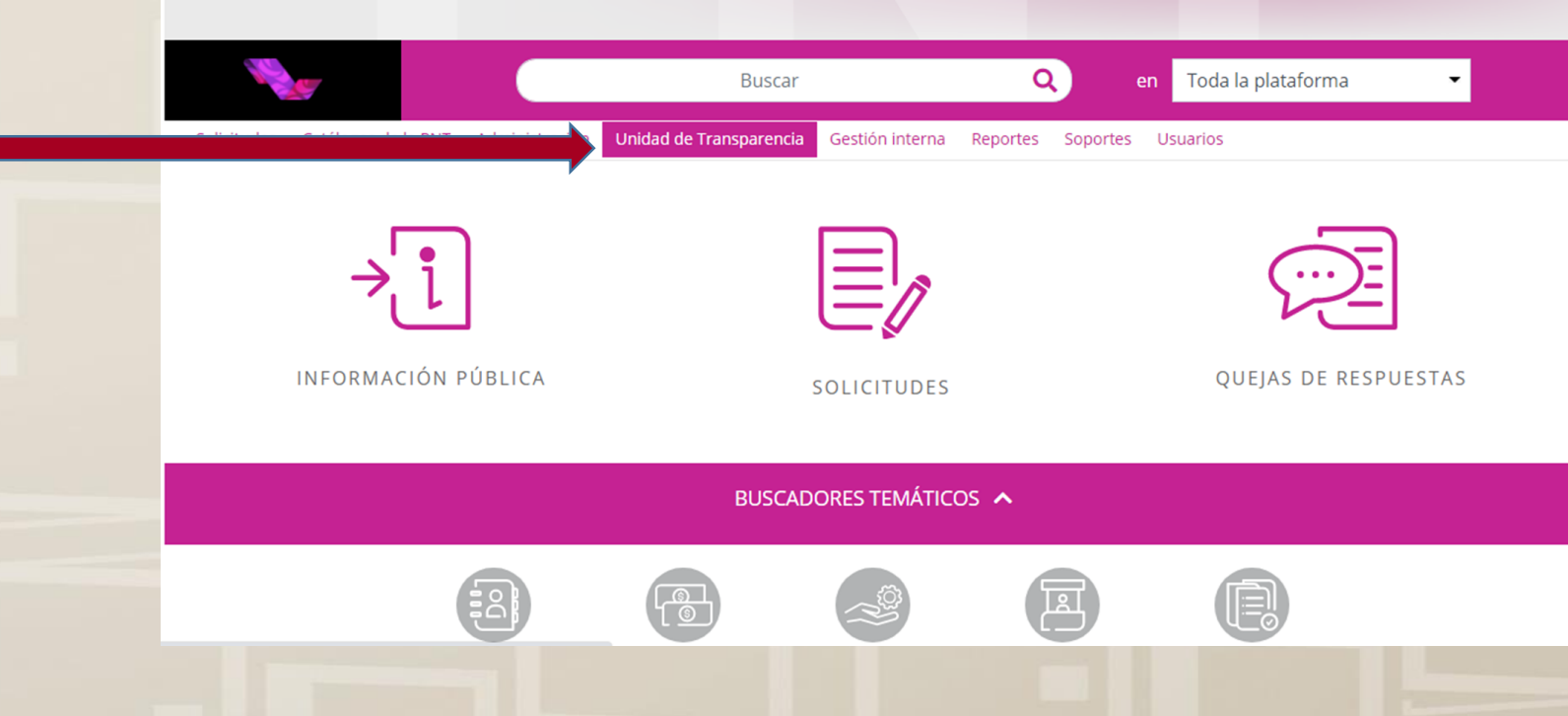

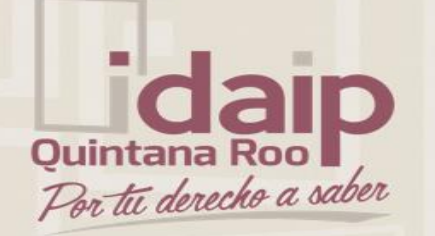

INGRESO DE SOLICITUD

- Ir a recepción de solicitudes para inicio de atención.
- 2. Hacer la búsqueda de nueva solicitudes sin turnar por fechas.
- 3. Selecciona la o las solicitudes a atender.
- 4. Dar clic en atenderá la unidad de transparencia.

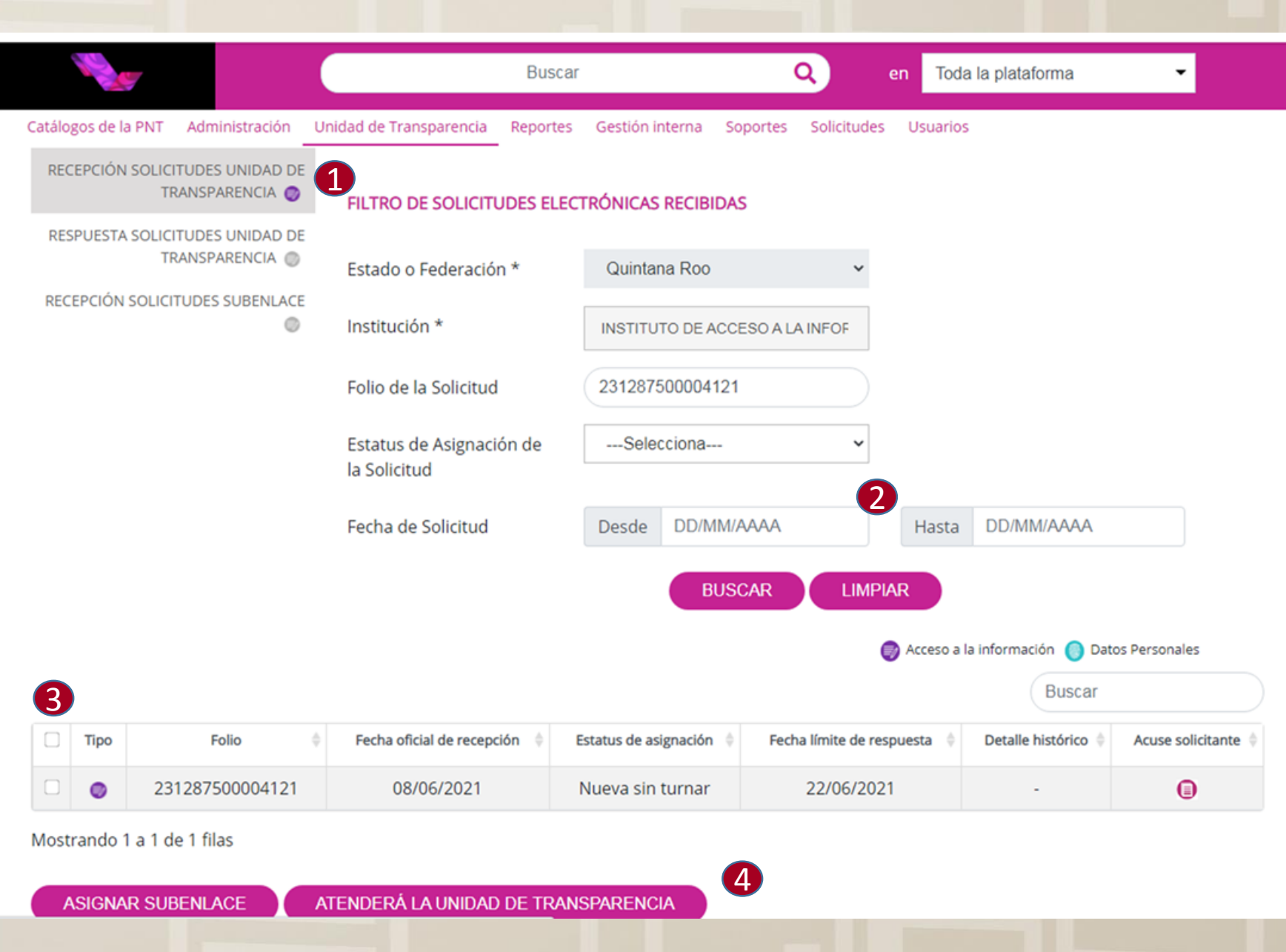

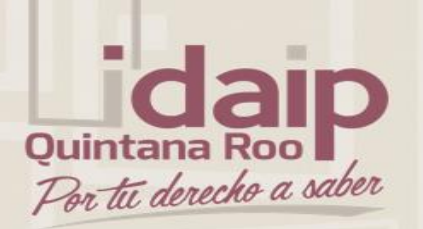

### **INGRESO DE SOLICITUD**

- 5. Seleccionar el tema y/o subtema de la solicitud.
- 6. Dar clic en guardar.
- 7. Aparecerá la notificación de que la solicitud ha sido autoasignada.

### Dar ingreso a la solicitud

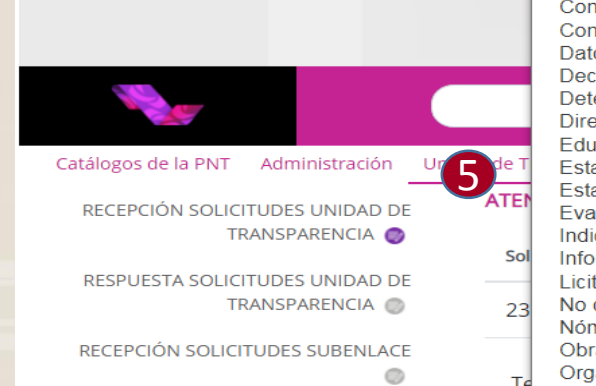

| - E  | Selecciona                                 | <b>^</b> |   |
|------|--------------------------------------------|----------|---|
|      | Atención a la ciudadanía                   |          |   |
|      | Contratos                                  |          |   |
|      | Convocatorias                              |          |   |
|      | Datos Personales                           |          |   |
|      | Declaración Patrimonial                    |          |   |
|      | Determinaciones de autoridad               |          |   |
| _    | Directorio                                 |          |   |
|      | Educación pública                          |          |   |
| de T | Estados Financieros                        |          |   |
|      | Estadísticas, evaluaciones y estudios      |          |   |
|      | Evaluación de Sujetos Obligados            |          |   |
|      | Indicadores                                |          |   |
| Sol  | Informes                                   |          |   |
| -    | Licitaciones                               |          | t |
| 23   | No constituye una solicitud de información |          |   |
| _    | Nómina                                     |          |   |
|      | Obra Pública                               |          |   |
| Те   | Organización interna y funcionamiento      |          |   |
| 1    | Otros                                      | -        |   |
|      | Selecciona                                 | ~        |   |
|      |                                            |          |   |

#### Subtematica de solicitud

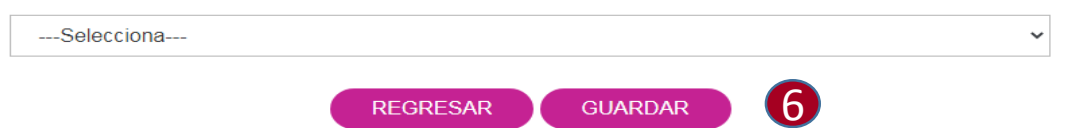

#### BUSCADORES TEMÁTICOS

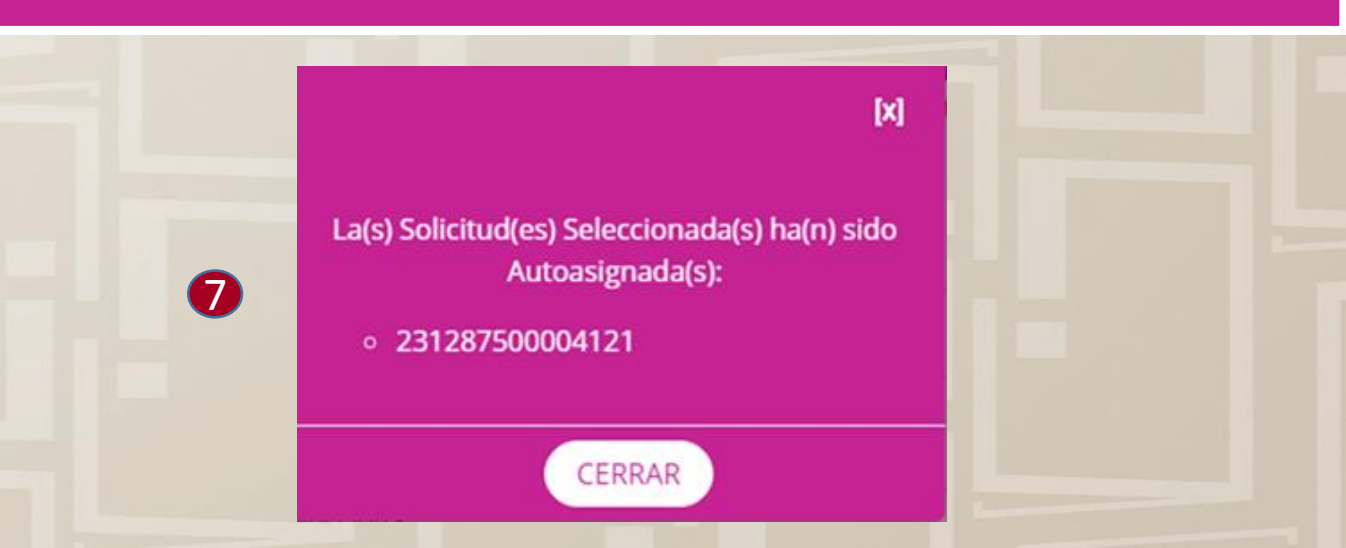

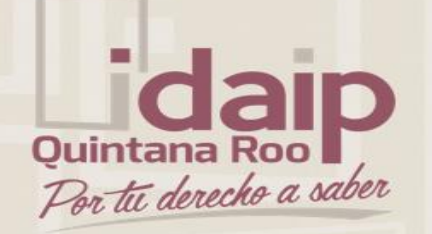

### RESPUESTA A SOLICITUD SIN GESTIÓN INTERNA

- Ir a respuesta solicitudes para aplicar una respuesta al solicitante.
- 2. Buscar la solicitud con el numero de folio.
- Selecciona la solicitud a la que se le aplicará la respuesta.
- 4. Dar clic en dar respuesta.

|                                                    |                                       | Buscar                    | ٩,               | en          | Toda la platafor     | ma 👻                        |            |
|----------------------------------------------------|---------------------------------------|---------------------------|------------------|-------------|----------------------|-----------------------------|------------|
| álogos de la PNT Administración                    | Unidad de Transparencia R             | eportes Gestión interna   | Soportes Solici  | tudes Us    | uarios               |                             |            |
| RECEPCIÓN SOLICITUDES UNIDAD DE<br>TRANSPARENCIA 🔘 | FILTRO DE RESPUESTA                   | A SOLICITUDES RECIBID     | AS               |             |                      |                             |            |
| RESPUESTA SOLICITUDES UNIDAD DE<br>TRANSPARENCIA 🧔 | Estado o Federación *                 | Quintana Roo              |                  | ~           |                      |                             |            |
| RECEPCIÓN SOLICITUDES SUBENLACE                    | Institución *                         | INSTITUTO DE A            | CCESO A LA INFOR | :           |                      |                             |            |
|                                                    | Subenlace                             | Selecciona-               | -                | ~           |                      |                             |            |
|                                                    | Folio                                 | 231287500004              | 121              | 2           |                      |                             |            |
|                                                    | Estatus de Asignación<br>la Solicitud | deSelecciona-             | •                | ~           |                      |                             |            |
|                                                    | Semáforo de la solicito               | udSelecciona-             | -                | ~           |                      |                             |            |
|                                                    | Fecha                                 | Desde DD/M                | IM/AAAA          | Н           | asta DD/MM//         | AAAA                        |            |
|                                                    | Tipo de solicitud                     | Selecciona-               |                  | ~           |                      |                             |            |
|                                                    |                                       | В                         | USCAR            | IMPIAR      |                      |                             |            |
| ) En tiempo 😑 En alerta 🛑 Fuera de tiem            | npo 🔵 Desechada                       |                           |                  | 🌍 Acc       | eso a la informaciór | n 🌔 Datos Personales        |            |
| 3                                                  |                                       |                           |                  |             | E                    | Buscar                      |            |
| - Tipo Folio 🔶                                     | Fecha oficial de recepción            | Fecha límite de respuesta | Estatus actual   | Fecha de úl | tima respuesta       | Última respuesta            | Asig       |
| <ul><li>231287500004121</li></ul>                  | 08/06/2021                            | 22/06/2021                | En proceso       | 08/         | /06/2021             | Registro de la<br>Solicitud | Ur<br>Tran |
|                                                    |                                       |                           |                  |             |                      |                             |            |

A NIA OLONI

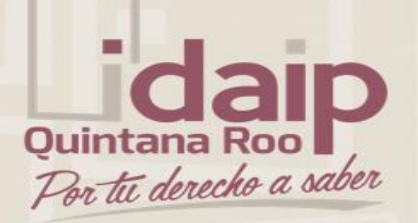

### TRANSPARENCIA TRANSPARENCIA

|                                                                                       |                         | Duscal              | Selecciona                                                                                                    |           |                |
|---------------------------------------------------------------------------------------|-------------------------|---------------------|----------------------------------------------------------------------------------------------------|-----------|----------------|
| Catálogos de la PNT Administración                                                    | Unidad de Transparencia | Reportes Gestión ir | Entrega de información vía PNT                                                                                                    |           |                |
| RECEPCIÓN SOLICITUDES UNIDAD DE<br>TRANSPARENCIA O<br>RESPUESTA SOLICITUDES UNIDAD DE | SEGUIMIENTO A SOL       | ICITUD ELECTRÓNIC   | Notoria incompetencia<br>Notoria incompetencia parcial<br>Inexistencia de información<br>Información Clasificada como reservada                                       |           |                |
| TRANSPARENCIA 🧔                                                                       | Folio                   | Fecha de recepción  | Información Clasificada como confidencial<br>Información parcialmente reservada                                                                                       | iesta     | Estatus actual |
| RECEPCIÓN SOLICITUDES SUBENLACE                                                       | 231287500004121         | 08/06/2021          | Información parcialmente confidencial<br>Requerimiento de Información Adicional<br>Requerimiento de información adicional parcial<br>Ampliación de plazo de respuesta | e la<br>d | En proceso     |
|                                                                                       |                         |                     | Disponibilidad de la información                                                                                                    |           |                |
|                                                                                       | 5 Respuesta a           | aplicar             | Selecciona                                                                                                    | ~         |                |

BUSCADORES TEMÁTICOS 🔨

### RESPUESTA A SOLICITUD SIN GESTIÓN INTERNA

- 5. Seleccionar el tipo de respuesta a aplicar.
- 6. Dar clic en continuar.

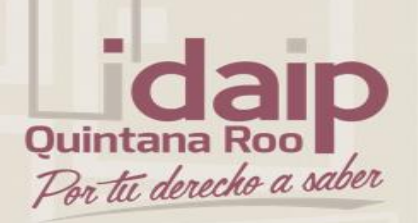

### RESPUESTA A SOLICITUD SIN GESTIÓN INTERNA

- Dependiendo del tipo de respuesta que se seleccionó, aparecerá el texto informativo ya configurado.
- Escribir en el cuadro de respuesta, la información que recibirá el solicitante, ejemplo: se adjunta archivo, se adjunta oficio, etc.
- 9. Adjuntar archivo si fuera el caso.
- 10. Dar clic en guardar.
- Se desplegará la notificación de proceso concluido, donde se podrá descargar el acuse en su caso, dar clic en aceptar.

ENTREGA DE INFORMACIÓN VÍA PNT

RESPUESTA SOLICITUDES UNIDAD DE TRANSPARENCIA Ø En alcance de la solicitud red

RECEPCIÓN SOLICITUDES SUBENLACE

La informaci

TIVORUL ONLINEIO

En alcance de la solicitud recibida con No. de Folio 231287500004121, dirigida a la Unidad de enlace de INSTITUTO DE ACCESO A LA INFORMACIÓN Y PROTECCIÓN DE DATOS PERSONALES DE QUINTANA ROO, el día 08/06/2021, nos permitimos hacer de su conocimiento que:

Artículo 154. La respuesta a la solicitud deberá ser notificada al interesado en el menor tiempo posible, que no podrá exceder de diez días, contados a partir del día siguiente a la presentación de aquélla.

| F                      | Respuesta<br>8                                                        |   |
|------------------------|-----------------------------------------------------------------------|---|
| Par                    | ra anexar a la respuesta tienes 4000 caracteres restantes             |   |
|                        | Adjuntar archivo     Seleccionar archivo                              | × |
|                        | [X]<br>Formatos PDF /DOC / DOCX / XLS / XLSX / ZIP. Peso máximo 20 MB | * |
| ón se almacenó correct | tamente<br>guntas* No. de pregu<br>11 REGRESAR GUARDAR                |   |
| ACEPTAR                |                                                                       |   |

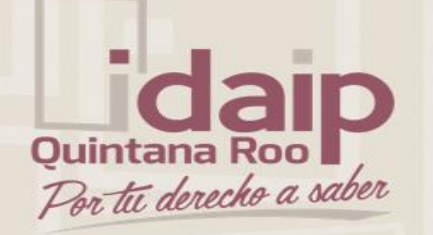

### RESPUESTA A SOLICITUD CON GESTIÓN INTERNA

- 1. Ir al apartado de Gestión Interna.
- 2. Seleccionar Recepción Solicitudes Gestión Interna.
- Hacer la búsqueda de nueva solicitudes por fechas.
- 4. Seleccionar la Solicitud y dar clic en turnar.

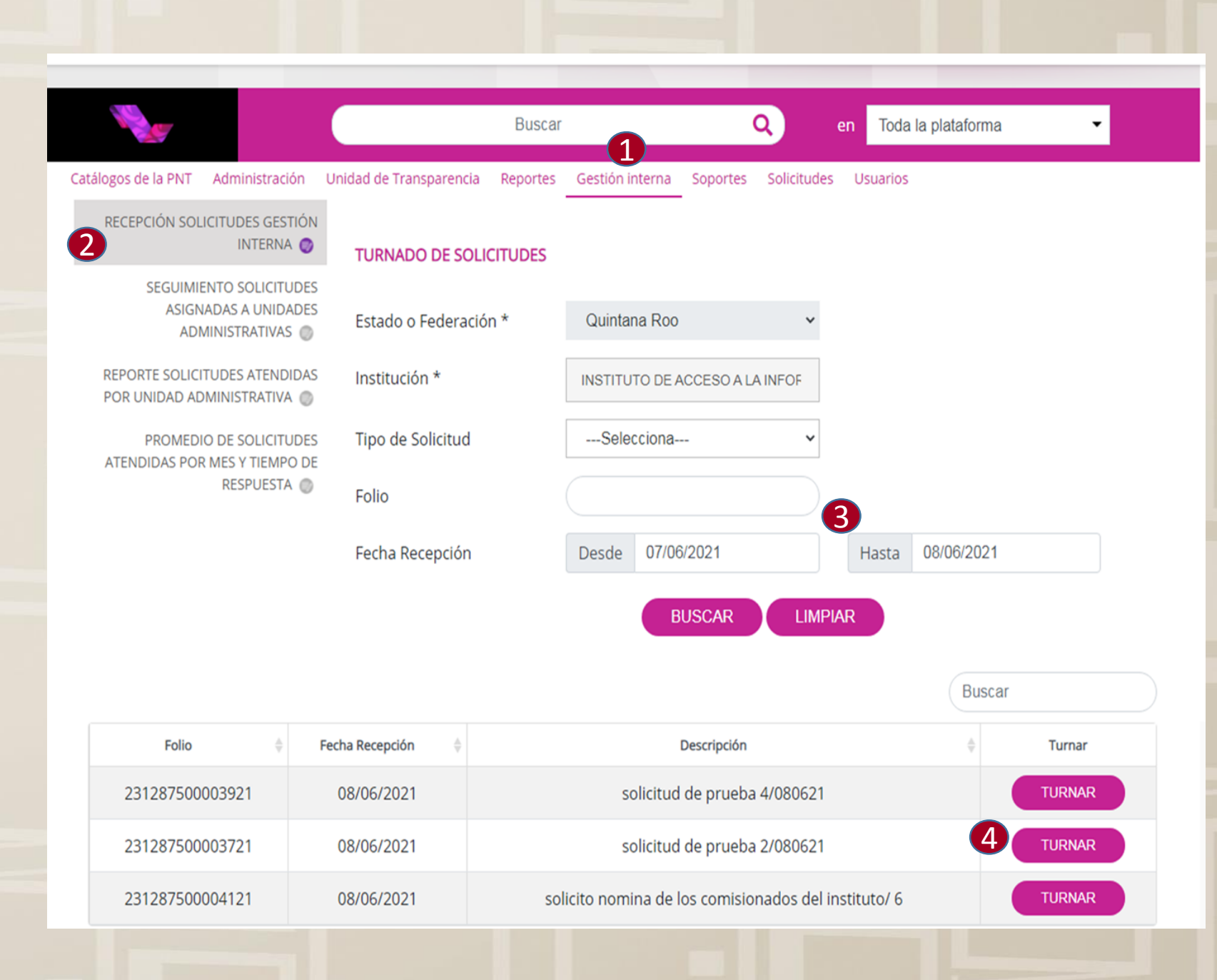

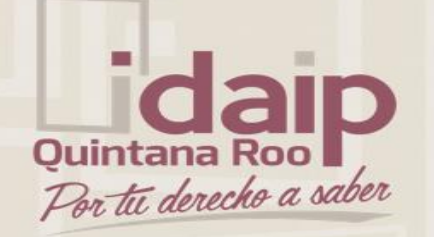

### RESPUESTA A SOLICITUD CON GESTIÓN INTERNA

- 5. Seleccionar la(s) unidad(es) administrativa(s) y da clic en agregar, en la parte de abajo se desplegará la lista de la(s) unidad(es) administrativa(s) a las que se le(s) turnará la solicitud.
- Escribir observaciones para la(s) unidad(es).
- 7. Dar clic en turnar.

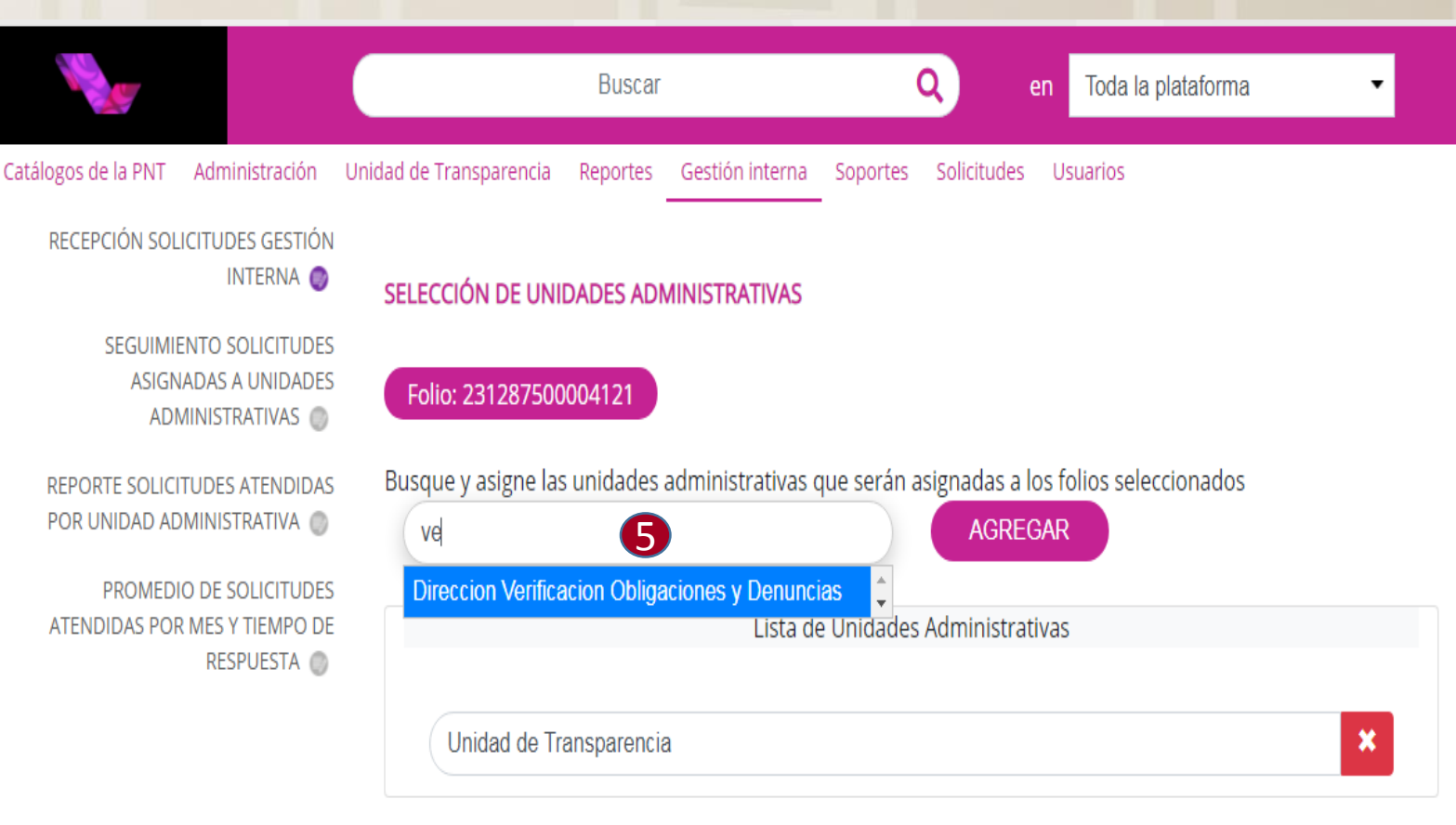

Observación General para todas las Unidades Administrativas

Por este medio, me permito solicitarle la documentación requerida para atender la solicitud de acceso a la información pública identificada con el número de folio del sistema: 000000000

6

3814 caracteres restantes

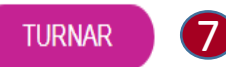

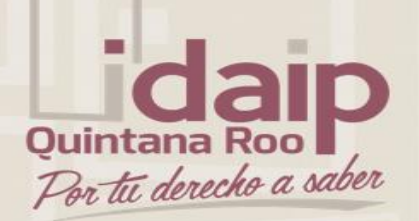

- RESPUESTA A SOLICITUD CON GESTIÓN INTERNA
- Se desplegara la notificación de solicitud turnada, con el subfolio correspondiente para la atención de la(s) unidad(es) administrativa(s).

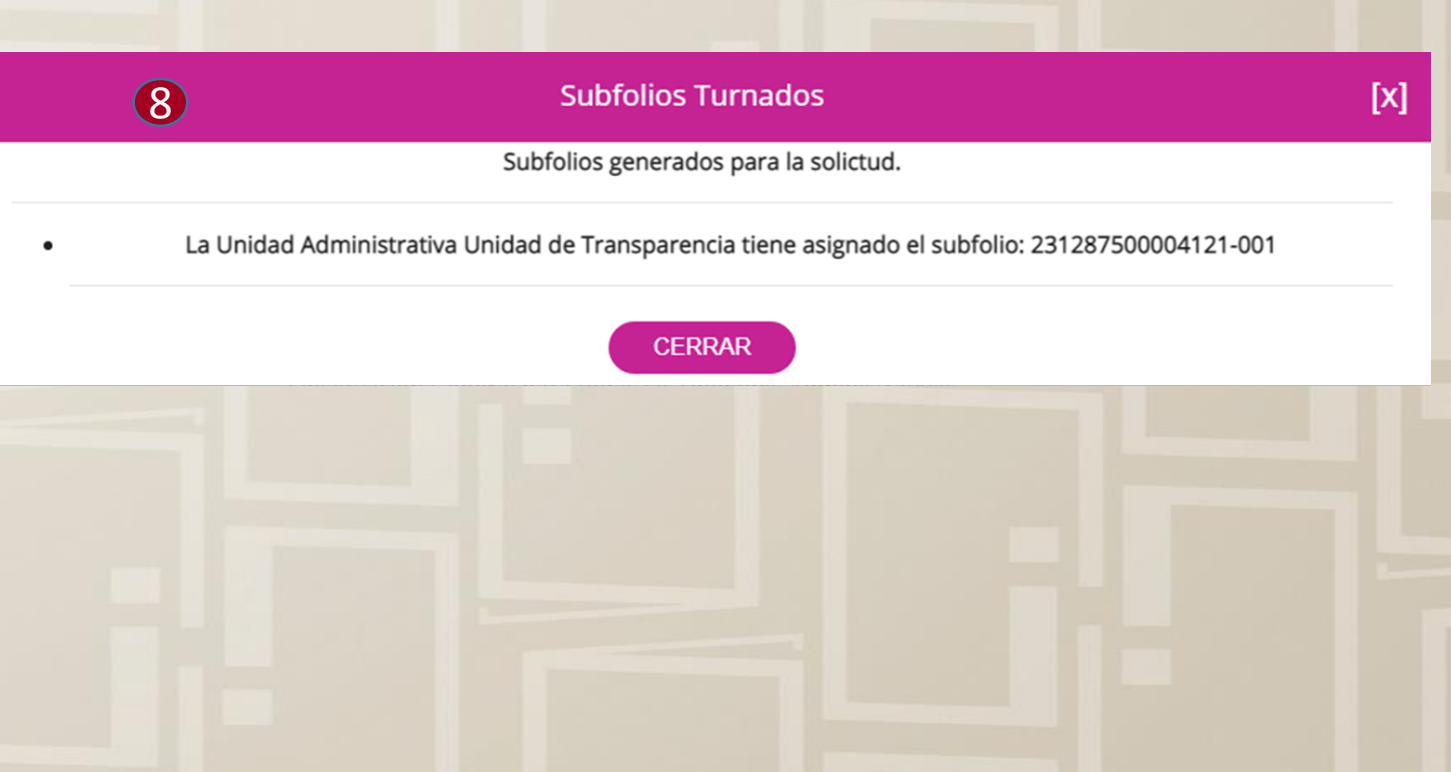

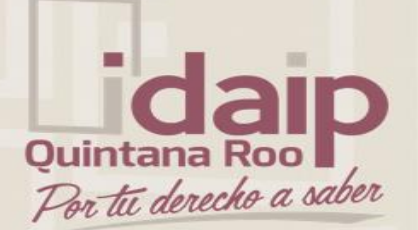

## Respuesta a Solicitud con Gestión Interna Unidad Administrativa

|                     | Iniciar sesión con redes sociales<br>f Facebook & Google<br>Correo registrado<br>Contraseña<br>Acceder<br>+ Crear cuenta @ He olvidado mi contra | (x)<br>aseña | Toda la plataforma |
|---------------------|----------------------------------------------------------------------------------------------------|--------------|--------------------|
| DIRECTORIO          | SUELDOS SERVICIOS                                                                                                    | TRÁMITES     | CONTRATOS          |
| 影 GLOSARIO 《 TELINA |                                                                                                    |              |                    |

Ingresar con el usuario de la Unidad Administrativa.

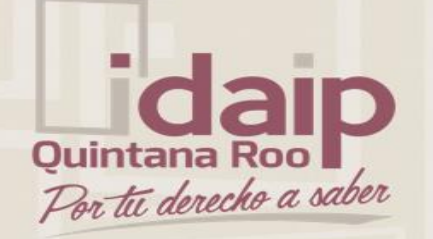

### RESPUESTA A SOLICITUD CON GESTIÓN INTERNA. UNIDAD ADMINISTRATIVA.

- 9. Ir al apartado de Gestión Interna.
- 10. Seleccionar Respuesta Solicitudes Asignadas por Unidad de Transparencia.
- 11. Hacer la búsqueda de nueva solicitudes por fechas.
- 12. Seleccionar la solicitud y dar clic en emitir respuesta.

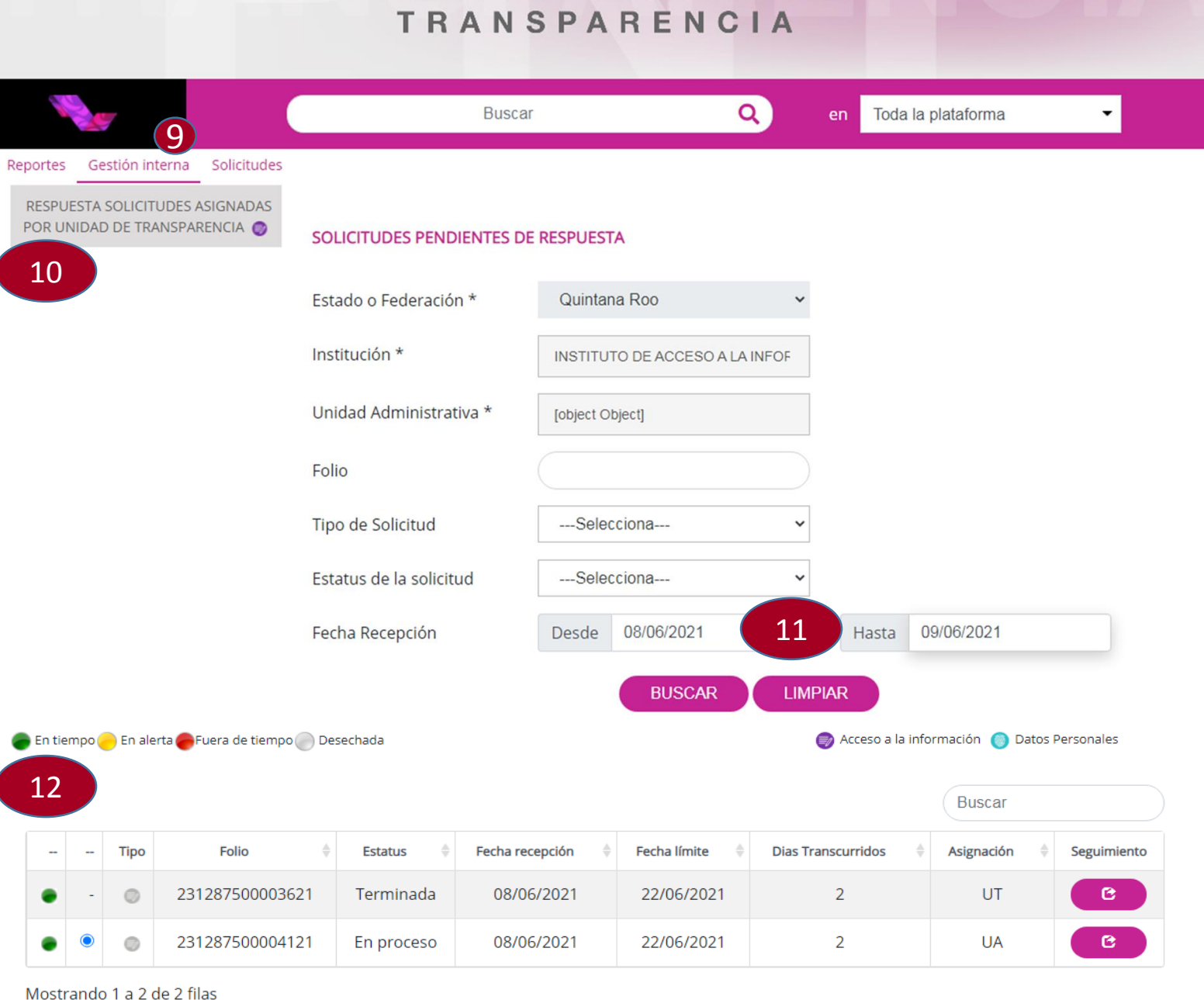

PLATAFORMA NACIONAL DE

EMITIR RESPUESTA

Para ver el detalle de la solicitud, dar clic en el numero de folio y se despliega la información, así como los archivos adjuntos.

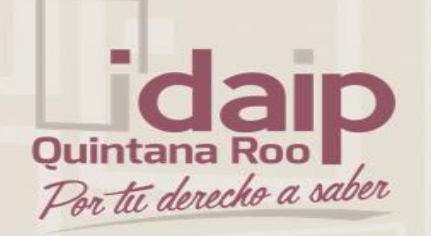

**RESPUESTA A SOLICITUD CON** GESTIÓN INTERNA. UNIDAD ADMINISTRATIVA.

Reportes

- 13. Selecciona el tipo de respuesta a aplicar de las diferentes opciones.
- 14. Dar clic en continuar.

| a de                                                                                                |                      | Buscar             |                                                                                                    | Q en Toda                                                                                                    | la plataforma                                                                                                    | •                                                                  |
|----------------------------------------------------------------------------------------------------|----------------------|--------------------|----------------------------------------------------------------------------------------------------|----------------------------------------------------------------------------------------------------|----------------------------------------------------------------------------------------------------|--------------------------------------------------------------------|
| ortes Gestión interna Solicitudes<br>ESPUESTA SOLICITUDES ASIGNADAS<br>DR UNIDAD DE TRANSPARENCIA 🥥 | RESPUESTA DE LA SC   | DLICITUD: 23128750 | 00004121                                                                                                    |                                                                                                    |                                                                                                    |                                                                    |
|                                                                                                    |                      |                    |                                                                                                    |                                                                                                    | Buscar                                                                                                    |                                                                    |
|                                                                                                    | Folio 🍦              | Fecha de recepción | Fecha límite   🍦                                                                                                    | Fecha Última respuesta  🍦                                                                                                    | Última respuesta                                                                                                    | Estatus Actual                                                     |
|                                                                                                    |                      |                    |                                                                                                    |                                                                                                    | Por este medio,<br>me permito                                                                                                    |                                                                    |
|                                                                                                    | 231287500004121      | 08/06/2021         | Selecciona-<br>Entrega de inf<br>Información pa<br>Información pa<br>Notificación de<br>Inexistencia d<br>Información C<br>Requerimiento<br>Registro manu<br>Se pone a dis<br>Información di<br>Notoria incom<br>Información C<br>Requerimiento<br>Ampliación de<br>Diagostibilidad | <br><b>formación vía PNT</b><br>arcialmente reservada - F<br>arcialmente confidencial -<br>e pago<br>e información - Para eval<br>lasificada como reservad<br>o de Información Adiciona<br>ual de la solicitud de infor<br>posición para consulta dii<br>isponible públicamente<br>petencia<br>petencia parcial<br>lasificada como confiden-<br>o de información adiciona<br>e plazo de respuesta - Pai | Para evaluación de co<br>- Para evaluación de<br>luación de comité<br>la - Para evaluación d<br>al<br>mación pública<br>recta<br>cial - Para evaluación<br>al parcial<br>ra evaluación de con | omité<br>comité<br>de comité <sup>250</sup><br>n de comité<br>nité |
|                                                                                                    | Mostrando 1 a 1 de 1 | l filas            | Notificación de                                                                                                    | e envío de la información<br>e lugar y fecha de entrega                                                                                                    | а                                                                                                    |                                                                    |
|                                                                                                    | 13 Res               | puesta a aplicar   | Selecciona-                                                                                                    | CONTINUAR                                                                                                    | 14                                                                                                    |                                                                    |

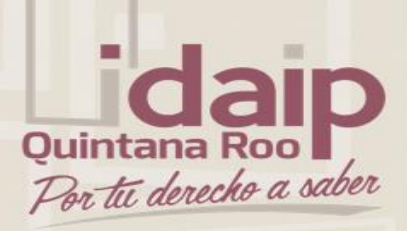

RESPUESTA A SOLICITUD CON GESTIÓN INTERNA. UNIDAD ADMINISTRATIVA.

- 15. Dependiendo del tipo de respuesta que se seleccionó, aparecerá el texto informativo ya configurado.
- 16. Escribir en el cuadro de respuesta, la información que recibirá el solicitante, ejemplo: se adjunta archivo, se adjunta oficio, etc.
- 17. Adjuntar archivo si fuera el caso.
- 18. Dar clic en registrar respuesta.
- 19. Se desplegará la notificación de proceso concluido, dar clic en aceptar.

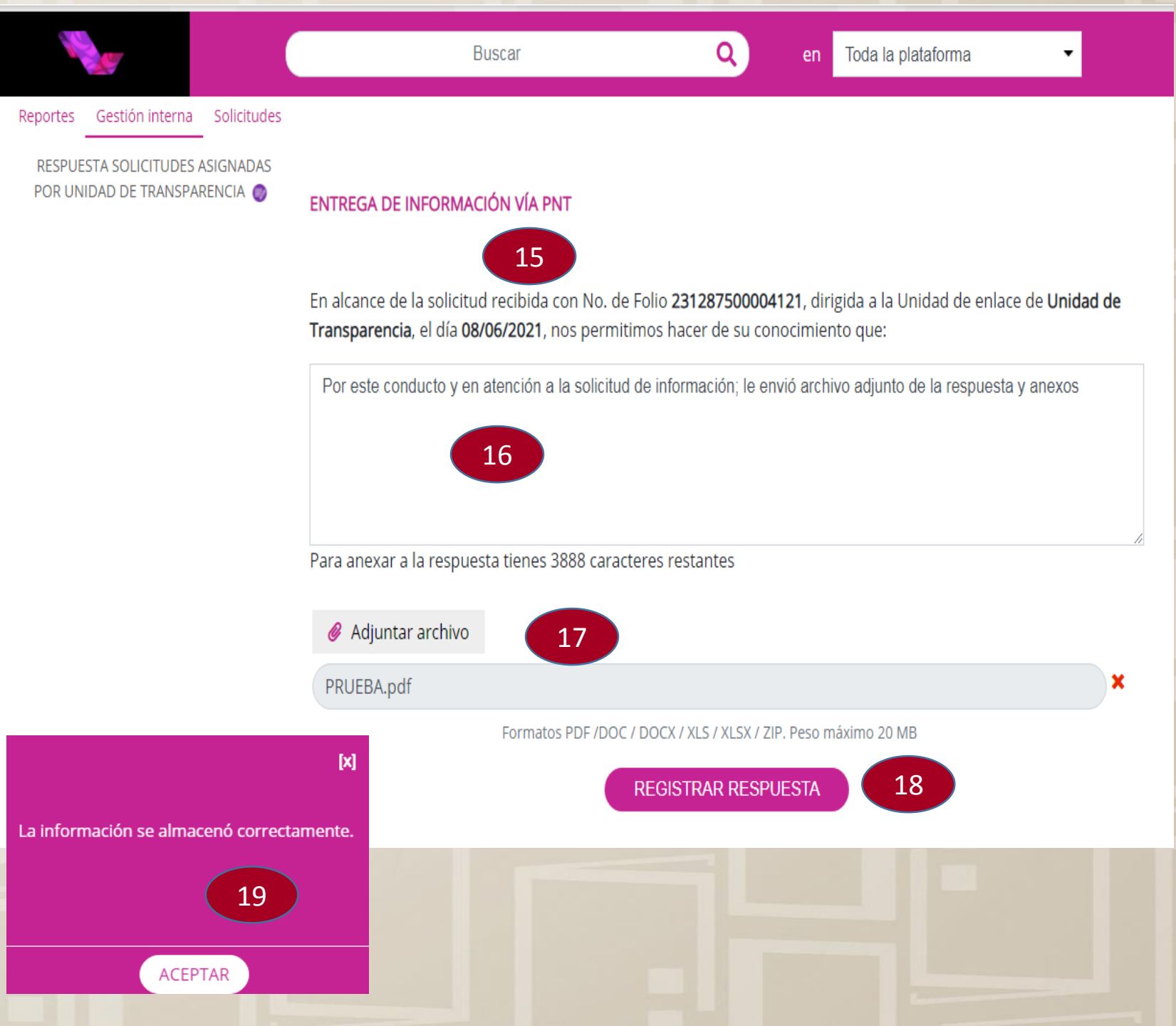

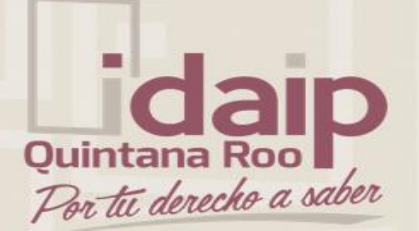

## Respuesta a Solicitud con Gestión Interna Unidad de Transparencia

|                      |            |                                  | ×        |                    |   |
|----------------------|------------|----------------------------------|----------|--------------------|---|
|                      |            | niciar sesión con redes sociales |          |                    |   |
| States in the second | f Facebook | Google                           |          |                    |   |
|                      |            | Correo registrado                |          |                    |   |
|                      |            | Contraseña                       |          |                    |   |
|                      |            | Acceder                          |          | Toda la plataforma | - |
| <                    |            |                                  |          |                    |   |
|                      | + Crear of | cuenta 😧 He olvidado mi contr    | aseña    |                    |   |
|                      |            |                                  |          |                    |   |
| DIRECTORIO           | SUELDOS    | SERVICIOS                        | TRÁMITES | CONTRATOS          |   |
|                      |            |                                  |          |                    |   |
| 🚉 GLOSARIO 🖇 TELIN   |            |                                  |          |                    |   |
|                      |            |                                  |          |                    |   |

Ingresar con el usuario de la Unidad de Transparencia.

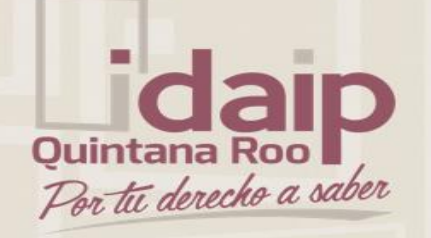

### RESPUESTA A SOLICITUD CON GESTIÓN INTERNA. UNIDAD DE TRANSPARENCIA.

- 20. Ir al apartado de Gestión Interna.
- 21. Seleccionar SeguimientoSolicitudes Asignadas a UnidadesAdministrativas.
- 22. Buscar la solicitud con el numero de folio.
- 23. Selecciona la solicitud a la que se le aplicará la respuesta y dar clic en integración para ver el detalle de las respuestas de la(s) unidad(es) administrativa(s).

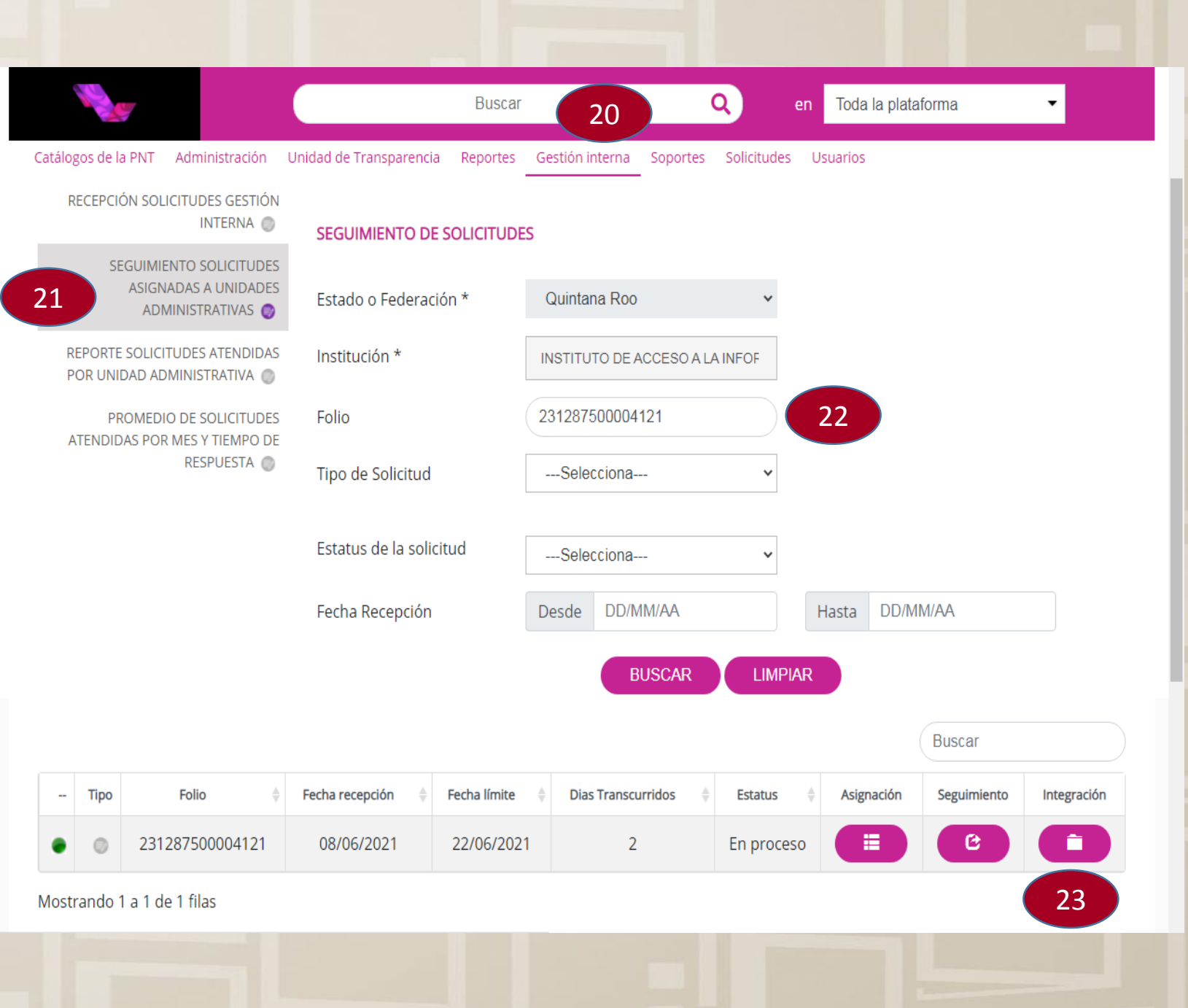

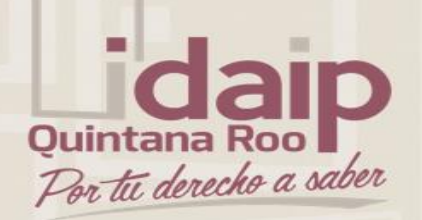

RESPUESTA A SOLICITUD CON GESTIÓN INTERNA. UNIDAD DE TRANSPARENCIA.

- 24. Dar clic en detalle.
- 25. Descargar el archivo adjunto y copiar la descripción de la respuesta.

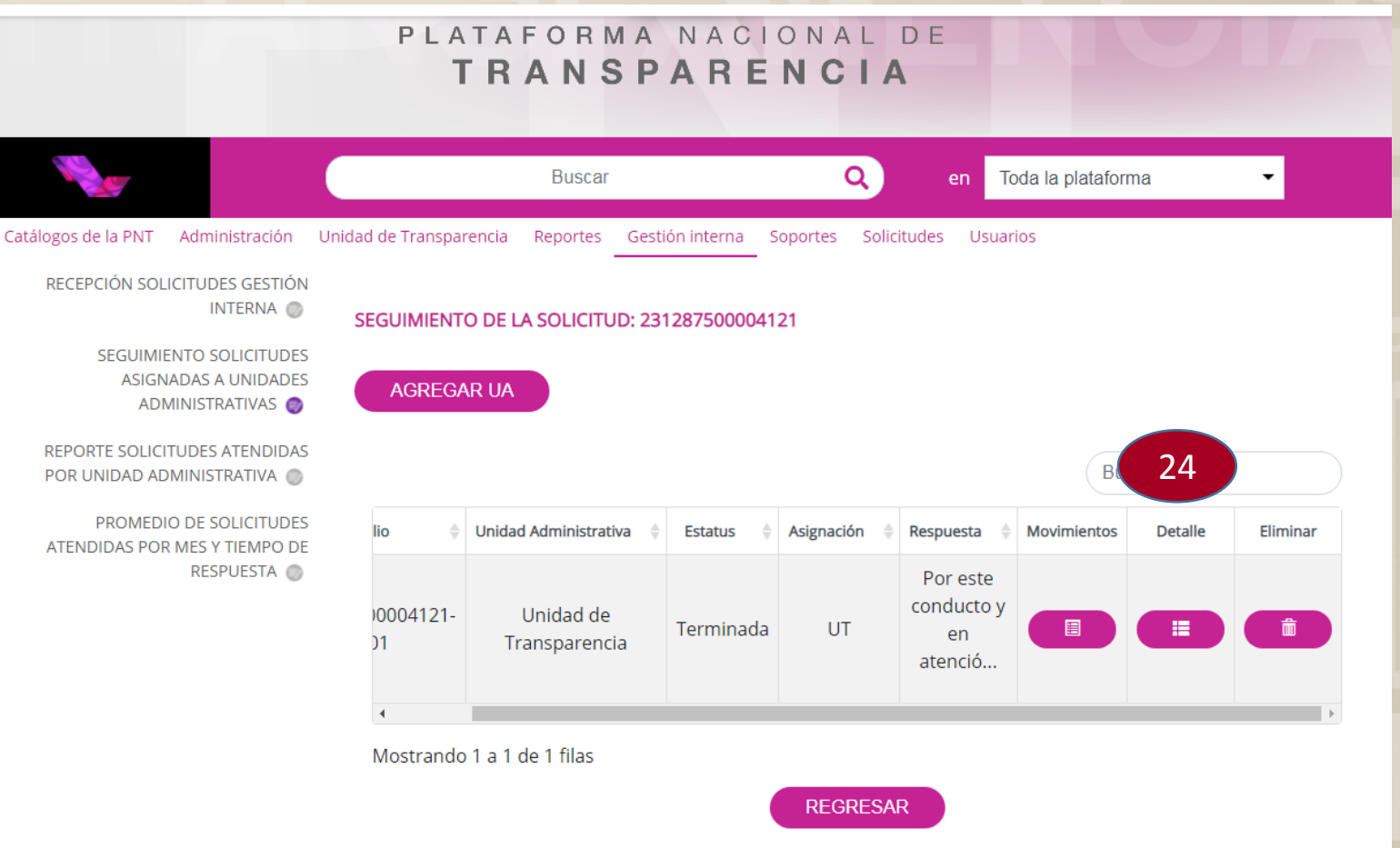

|           |   |             |                 |                               | Busca | r                 |
|-----------|---|-------------|-----------------|-------------------------------|-------|-------------------|
| Fecha     | ÷ | Responsable | \$<br>Estatus 🔶 | Respuesta Actividad           | •     | Archivos Adjuntos |
| 09/06/202 | 1 | UA          | Terminada       | Entrega de información vía PN | т     | Θ                 |

CERRAR

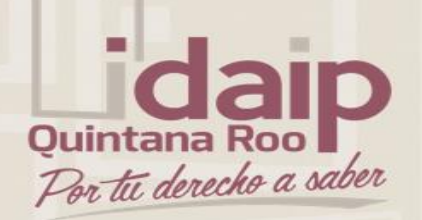

RESPUESTA A SOLICITUD CON GESTIÓN INTERNA. UNIDAD DE TRANSPARENCIA.

- 24. Dar clic en detalle.
- 25. Descargar el archivo adjunto y copiar la descripción de la respuesta.

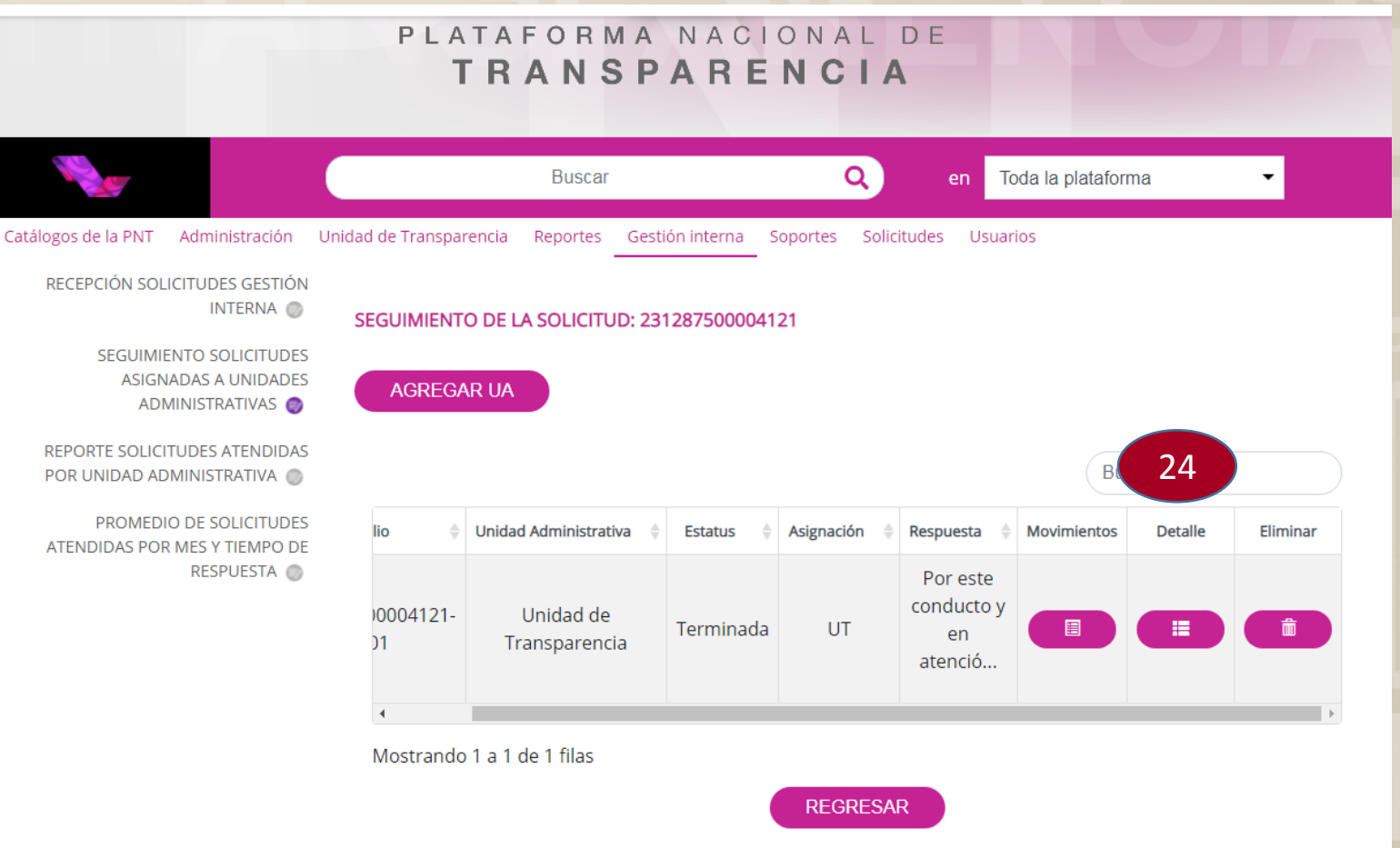

|           |   |             |                 |                               | Busca | r                 |
|-----------|---|-------------|-----------------|-------------------------------|-------|-------------------|
| Fecha     | ÷ | Responsable | \$<br>Estatus 🔶 | Respuesta Actividad           | •     | Archivos Adjuntos |
| 09/06/202 | 1 | UA          | Terminada       | Entrega de información vía PN | т     | Θ                 |

CERRAR

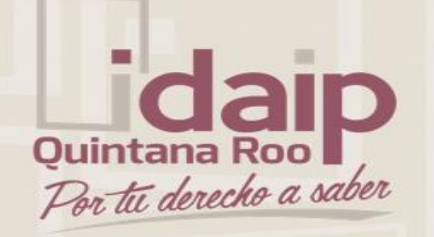

### RESPUESTA A SOLICITUD CON GESTIÓN INTERNA. UNIDAD DE TRANSPARENCIA

- 26. Ir al apartado de Unidad de Transparencia
- 27. Seleccionar respuesta solicitudes unidad de transparencia.
- 28. Buscar la solicitud con el numero de folio.
- 29. Selecciona la solicitud a la que se le aplicará la respuesta.
- 30. Dar clic en dar respuesta.

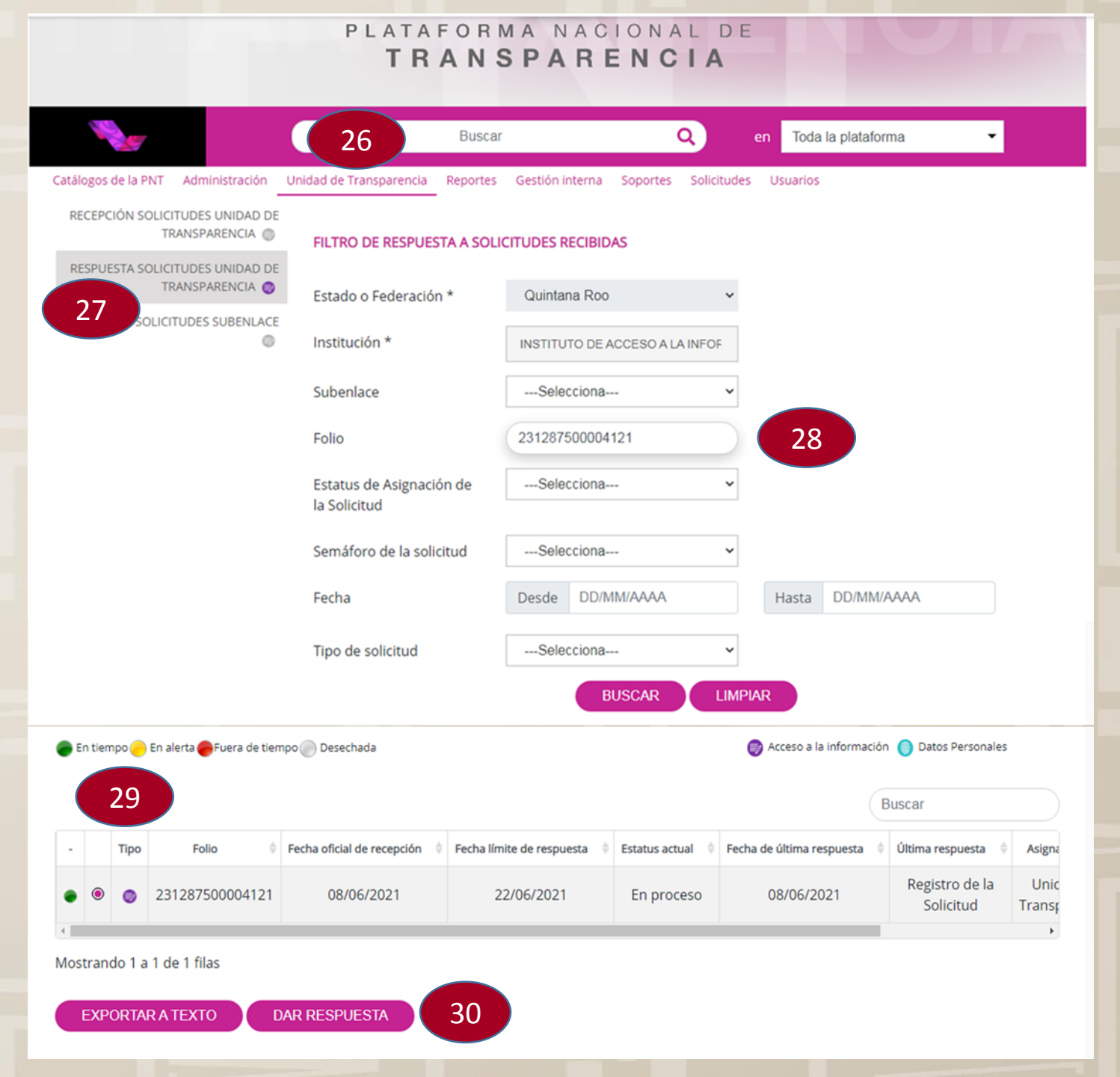

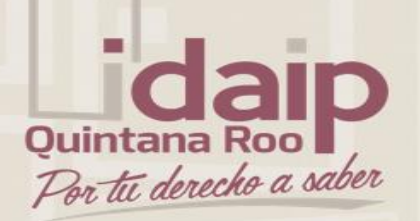

## TRANSPARENCIA

|          | No.                                                                                                    |                                                                                   | Buscar             | SeleccionaSelecciona-                                                                                                    |           |                |
|----------|----------------------------------------------------------------------------------------------------|-----------------------------------------------------------------------------------|--------------------|----------------------------------------------------------------------------------------------------|-----------|----------------|
| DN<br>DE | Catálogos de la PNT Administración<br>RECEPCIÓN SOLICITUDES UNIDAD DE<br>TRANSPARENCIA ()<br>RESPUESTA SOLICITUDES UNIDAD DE<br>TRANSPARENCIA () | Unidad de Transparencia Reportes Gestión ir<br>SEGUIMIENTO A SOLICITUD ELECTRÓNIC |                    | Se pone a disposición para consulta directa<br>Entrega de información vía PNT<br>Información disponible públicamente<br>Notoria incompetencia<br>Notoria incompetencia parcial<br>Inexistencia de información |           |                |
|          |                                                                                                    | Folio 🕴                                                                           | Fecha de recepción | Información Clasificada como reservada<br>Información Clasificada como confidencial<br>Información parcialmente reservada                                                                                     | iesta     | Estatus actual |
| de       | RECEPCIÓN SOLICITUDES SUBENLACE                                                                                                    | 231287500004121                                                                   | 08/06/2021         | Información parcialmente confidencial<br>Requerimiento de Información Adicional<br>Requerimiento de información adicional parcial                                                                             | e la<br>d | En proceso     |
|          |                                                                                                    |                                                                                   |                    | Ampliación de plazo de respuesta<br>Disponibilidad de la información                                                                                                    |           | )              |
|          |                                                                                                    | 31 Respuesta a                                                                    | aplicar            | Selecciona                                                                                                    | ~         |                |

BUSCADORES TEMÁTICOS 🔺

RESPUESTA A SOLICITUD CON GESTIÓN INTERNA. UNIDAD DE TRANSPARENCIA

- 31. Seleccionar el tipo de respuesta a aplicar.
- 32. Dar clic en continuar.

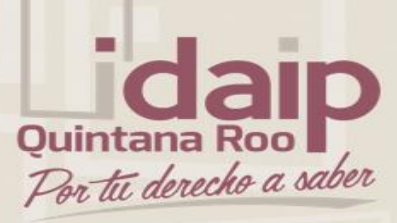

### RESPUESTA A SOLICITUD CON GESTIÓN INTERNA. UNIDAD DE TRANSPARENCIA

- Dependiendo del tipo de respuesta que se seleccionó, aparecerá el texto informativo ya configurado.
- 34. Escribir en el cuadro de respuesta, la información que recibirá el solicitante, ejemplo: se adjunta archivo, se adjunta oficio, etc.
- 35. Adjuntar archivo si fuera el caso.
- 36. Dar clic en guardar.
- 37. Se desplegará la notificación de proceso concluido, donde se podrá descargar el acuse en su caso, dar clic en aceptar.

ENTREGA DE INFORMACIÓN VÍA PNT

INOISTI ONLINUO

TRANSPARENCIA 🔘

0

RESPUESTA SOLICITUDES UNIDAD DE

RECEPCIÓN SOLICITUDES SUBENLACE

La información se alm

ACE

En alcance de la solicitud recibida con No. de Folio 231287500004121, dirigida a la Unidad de enlace de INSTITUTO DE ACCESO A LA INFORMACIÓN Y PROTECCIÓN DE DATOS PERSONALES DE QUINTANA ROO, el día 08/06/2021, nos permitimos hacer de su conocimiento que:

Artículo 154. La respuesta a la solicitud deberá ser notificada al interesado en el menor tiempo posible, que no podrá exceder de diez días, contados a partir del día siguiente a la presentación de aquélla.

| Respuesta |  |
|-----------|--|
| 34        |  |
|           |  |

|              | 0                  |                                                                  |   |  |  |  |
|--------------|--------------------|------------------------------------------------------------------|---|--|--|--|
|              | 🔗 Adjuntar arc     | nivo 35                                                          | A |  |  |  |
|              | Seleccionar arch   | ivo                                                              | × |  |  |  |
|              |                    | Formatos DDE /DOC / DOCY / VI S / VI SY / 7ID. Deso mávimo 20 MR | - |  |  |  |
|              | [X]                | Formatos PDF7DOC7DOCX7ALS7ALSX72IF. Peso maximo 20 MB            |   |  |  |  |
| acenó correc | guntas*<br>tamente | No. de pregu                                                     |   |  |  |  |
|              |                    | REGRESAR GUARDAR 36                                              |   |  |  |  |
|              | 37                 |                                                                  |   |  |  |  |
| PTAR         |                    |                                                                  |   |  |  |  |
|              |                    |                                                                  |   |  |  |  |

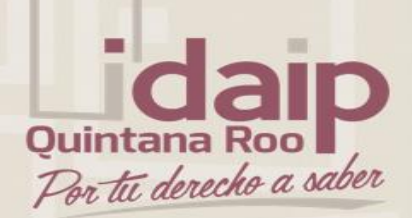

## **GRACIAS POR SU ATENCIÓN**

### **UNIDAD DE TRANSPARENCIA**

## DIRECCIÓN DE TECNOLOGÍAS DE LA INFORMACIÓN